# CATS PLATFORMU İLE İLGİLİ SIKÇA SORULAN SORULAR

# 1. Cats Platformuna Nasıl Giriş Yapabilirim?

a. Platforma giriş yapabilmek için;

Bilgisayarınız ya da telefonunuzun tarayıcısından <u>https://cats.iku.edu.tr/</u>sayfasına ulaşarak, kullanıcı adı alanına kullanıcı adınız(iku.edu.tr uzantılı mail adresinizin @ simgesinden önceki kısmı) şifre alanına da Unipass şifrenizi girerek giriş yapabilirsiniz.

- <u>Giriş sorunu yaşamanız durumunda;</u>
   Cats platform girişi alanından "Şifrenizi mi Unuttunuz" butonuna basarak, e-posta adresinize yeni şifre gönderimi talep edebilirsiniz. Unipass şifrenizi değiştirmek için de;
  - i. selfservis.iku.edu.tr sayfasında bulunan şifremi unuttum linkini kullanabilirsiniz.
  - ii. Üniversitemizde kayıtlı olan cep telefonunuzdan 2322'ye "İKÜ Kullanıcı Adı TCKimlikNumarası" formatıyla SMS atabilirsiniz.

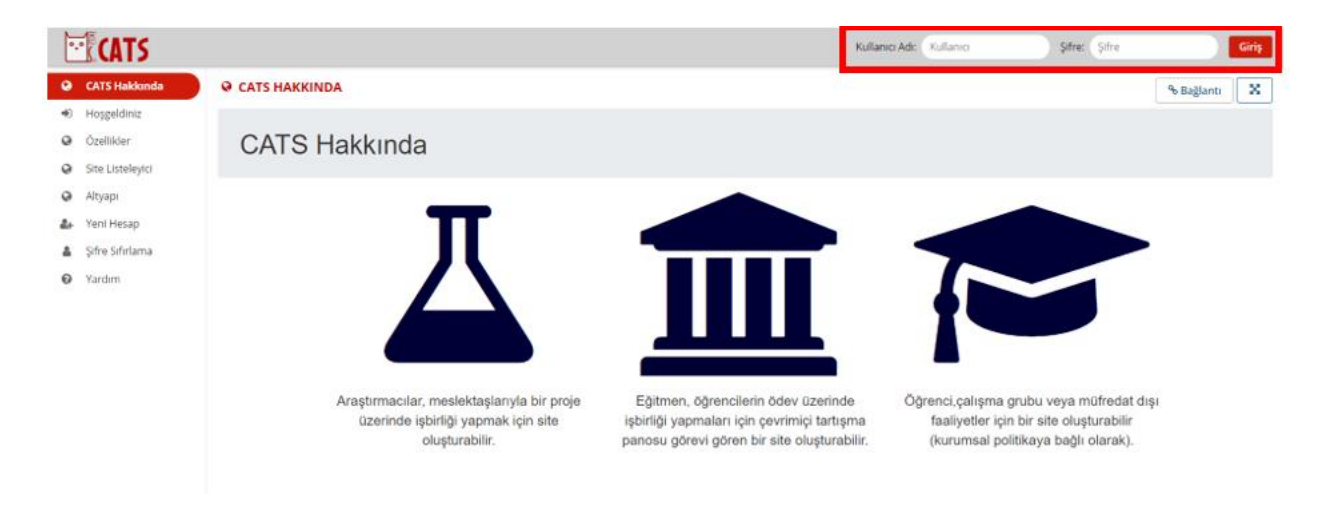

# 2. Cats Platformunda Derslerimi Nasıl Oluşturabilirim?

- Cats platformuna derslerinizin tanımlanabilmesi için öncelikle Orion sisteminde İkü Kullanıcı Adınız ile tanımlanmış dersleriniz bulunmalıdır. Kullanıcı adınıza tanımlı olan ders listeleriniz **otomatik** olarak Cats platformuna aktarılmaktadır.
- b. Ders listelerinizi, derslerinize tanımlayabilmek için;
  - i. Cats platformuna kullanıcı adınız ile giriş yaptıktan sonra sol menüde "Site Oluştur" butonuna tıklayarak "Yeni Site Oluştur" sayfasını açmalısınız.

| ≣           | Genel Bakış  | 🌣 SİTE OLUŞTUR                 |        |        |   |
|-------------|--------------|--------------------------------|--------|--------|---|
|             | Profil       | Site Listesi Yeni Site Oluştur |        |        |   |
| <b>:::</b>  | Üyelik       | Görtar                         | -      |        |   |
|             | Takvim       | Dönem Görünümü ve Dönemi U     | Jvgula |        |   |
|             | Kaynaklar    |                                | .)84in |        |   |
| 1           | Duyurular    | Arama                          | Arama  |        |   |
| <b>¢</b> \$ | Site Oluştur | Site Başlıkları ≞              |        | Türü   | 5 |
| ٥           | Ayarlar      | Home                           | 0      |        | t |
| 2           | Hesap        | CSE Student                    | 0      | course | ē |
| 0           | Vardum       |                                | 9      |        |   |

- ii. **Eğer sayfanızda Yeni Site Oluştur sekmesi bulunmuyorsa**, yetkilendirme verebilmemiz için <u>cats\_destek@iku.edu.tr</u> adresine mail atmalısınız.
- iii. Yeni Site Oluşturma sayfasında, oluşturmak istediğiniz dönemi seçmelisiniz.

| ¢\$ S          | TE O                    | LUŞTUR                                            |
|----------------|-------------------------|---------------------------------------------------|
| Site<br>Oluștu | <b>Oluşt</b><br>ırmak i | t <b>ur</b><br>stediğiniz site türünü seçiniz.    |
|                | •                       | course<br>* Akademik dönem: Güz 2021 💌<br>project |
| DE             | /AM                     | iptal                                             |

iv. Dönem seçimi yaptıktan sonra açılan sayfada, Orion sisteminde adınıza tanımlanmış olan dersleri görüntüleyebileceksiniz. Bu dersler arasında oluşturmak istediğiniz dersin yanında bulunan kutuyu işaretleyerek sayfayı devam ettirmelisiniz. Eğer birden fazla şubenizi tek ders altında birleştirmek istiyorsanız birleştirmek istediğiniz tüm şubeleri işaretleyerek devam etmelisiniz.

#### 🕸 SİTE OLUŞTUR

| Ders/Şube Bilgisi                            |                                                 |
|----------------------------------------------|-------------------------------------------------|
| Ders/Şube Seçimi - Güz 2021                  |                                                 |
| Oluşturmak istediğiniz dersi seçiniz. Birden | fazla şubeyi seçerek tek bir ders altında topla |
| BUS1001 - PROFESSIONAL ENGLISH               | I Resmi Açıklama                                |
| BUS1001-1 Lecture                            |                                                 |
| IRD1005 - PROFESSIONAL ENGLISH               | Resmi Açıklama                                  |
| IRD1005-1 Lecture                            |                                                 |
| ITR1001 - PROFESSIONAL ENGLISH I             | Resmi Açıklama                                  |
| ITR1001-1 Lecture                            |                                                 |
| YDI1001 *2 - YABANCI DİL I (İNGİLİZ          | CE) Resmi Açıklama                              |
| Bölümlerin grubunu seçin                     |                                                 |
| VDI1001-İÇM Lecture                          |                                                 |
| YDI1001-ÇFA Lecture                          |                                                 |
| YDI1001-MİM Lecture                          |                                                 |
| YDI1001-YMİ Lecture                          |                                                 |

- v. Orion Cats entegrasyonu otomatik olarak gerçekleşmektedir. Derslerinizi Cats site oluşturma alanında görüntüleyemiyorsanız, Orion – Cats entegrasyonu kontrolü için <u>orion.destek@iku.edu.tr</u> adresi ile iletişime geçmelisiniz.
- vi. Ders ve şube seçimi yapıldıktan sonra ders oluşturma adımlarında site yetkilisi alanına kullanıcı adınızı, dersin açıklaması ve derse eklenmesini istediğiniz araçları seçerek ders oluşturma adımlarını tamamlayabilirsiniz. Derse eklenecek olan araçları daha sonra Site Bilgisi>Araçları Yönet alanından da değiştirebilirsiniz.

| CATS 🖸             |                                                                                                    |                  | Sitevi bu sekilde gt             | irüntüle: 💌 📢 🏭 🌔                  |
|--------------------|----------------------------------------------------------------------------------------------------|------------------|----------------------------------|------------------------------------|
| 🗰 Ana Sayfa \vee 🔹 | імру2002 👻                                                                                                    |                  |                                  |                                    |
| 🖽 Genel Bakış      | • SITE BILGISI                                                                                                    |                  |                                  | % Bağlantı 🗙                       |
| Proje Yonetimi     | Site Bilgisi Düzenle Araçlan Yonet Araçlan Sirala Date Manager Katılımcıları Ekle Katılımcıları Yönet Simf Listesi Grupları yönet A | ina Site Bağlant | si Harici Araçlar Erişimleri Yön | et Dersi Kopyala Siteden içe aktar |
| 🕫 Duyurular        | Dosyadan içe aktar Kullanıcı yoklama günlüğü Genel Bakışı Yönet                                                                     |                  |                                  |                                    |
| Drop Box           | Araçları Yönet                                                                                                    |                  |                                  |                                    |
| Site Bilgisi       |                                                                                                    |                  |                                  |                                    |
| Attendance         | a found                                                                                                    | -                | Co all Annalan                   | Kalder                             |
| H Meetings         | * Genei                                                                                                    | '                | Seçili Araçıar                   | Kaldir                             |
| Yardim             | ✓ Genel Bakış<br>Ste açıklamısı ve son duyuruları, mesajları ve olayları içeren genel bir bakış sağlamak için                       |                  | III Genel Bakış                  | ×                                  |
|                    | Athenian                                                                                                    |                  | Attendance                       | ×                                  |
|                    | Soru göndermek, anonim olarak oy kultanmak ve sonuçlan toplamak için                                                                |                  | Proje Yonetimi                   | ×                                  |
|                    | Arama<br>Sitede içerik aramalan yapmak için                                                                                         |                  | ■ Drop Box                       | ×                                  |
|                    | Attendance                                                                                                    |                  | ¶ <sup>4</sup> Duyurular         | ×                                  |
|                    | A simple tool to track student attendance.                                                                                          |                  |                                  |                                    |

vii. Dersiniz oluştuktan sonra ana sayfanızın üst bölümünde görüntüleniyor olacaktır. Eğer bu alanda görüntüleyemiyorsanız, sayfanın sağ üst köşesindeki ızgara simgeli **"Tüm Siteleri Göster"** butonuna tıkladığınızda dönemlerinize ait dersleriniz listelenecektir. Dersleri ana sayfa ekranınıza ekleyerek kolay ulaşım sağlayabilmek için ders adının yanında bulunan yıldızı aktifleştirmelisiniz. Ders adının üzerine tıklayarak ilgili derse ait sayfaya ulaşabilirsiniz.

| CATS                    |                                                                                                    | _                                        |                               |                                                              |                     | <b>1</b>  |    | 0  |
|-------------------------|----------------------------------------------------------------------------------------------------|------------------------------------------|-------------------------------|--------------------------------------------------------------|---------------------|-----------|----|----|
| 🕷 Ana Sayfa 🖌 🖌         | ★ Etkinlik ve Duyuru Grubu 🗸 🖈 Bütçe ve Planlama 🗸                                                  | Siteler Sık Kullanılanları dü:           | enle (4)                      |                                                              | Tüm Siteleri göster | Tercihler | ×  |    |
| 🖽 Genel Bakış           | I≣ GENEL BAKIŞ                                                                                      | Aşağıda, sık kullanılarılarınıza eklemel | istediğiniz siteleri işaretle | yin. Yeni siteler <mark>sik kullanılanlarınıza otomat</mark> | ik eklenecektir.    |           | ^  |    |
| 🌲 Profil<br>📽 Üyelik    | Günün Mesajı                                                                                        | Siteleri filtrele                        | 0)                            |                                                              |                     |           |    | ti |
| Takvim                  | Avarlar                                                                                             | 🕸 Bahar 2020                             |                               | DIĞER                                                        |                     |           | 18 |    |
| ち Kaynaklar             | Bu alanda şu arı için mesaj bulunmamaktadır.                                                        | ☆ IDE8006-4                              | ~                             | 🏘 Ana Sayfa                                                  | ~                   |           | ١ł |    |
| 📢 Duyurular             |                                                                                                    | ☆ ISG Eğitimi                            | ~                             |                                                              |                     |           | 18 |    |
| <b>O</b> o Site Oluştur |                                                                                                    | 🚖 SEMÍNER                                | ~                             | Pitre ve Planlama                                            | ×                   |           | 18 |    |
| Ayarlar                 | Bilgi Ekranı                                                                                        | A C07 2020                               |                               | Dename Derri                                                 | ~                   |           | 88 |    |
| 🌢 Hesap                 | Sakai'ye Hosgeldinizi                                                                               | AMY0217-Ticaret Hukuku Bi                | *                             | 🛨 Etkinlik ve Duyuru Grubu                                   | ~                   |           |    |    |
| • Yardım                | Ana Sayfa bulunan araçlardan kişisel tercihlerinizi değiş<br>bildirimlerinizi öörüntülevebilirsiniz | 습 BES1001-1 ANATOMİ I                    | ~                             | 🔅 KÜLTÜR NOKTASI-Sanal Ofis                                  | *                   |           |    |    |

#### 3. Ders Katılımcılarımı Nasıl Güncelleyebilirim?

- a. Dersinizin içerisindeki sol menüden **Site Bilgisi>Katılımcıları Yönet** sayfasına girerek dersinizde ekli olan katılımcıları görüntüleyebilirsiniz.
- b. Dersinizden silmek istediğiniz katılımcı var ise kişinin sağ köşesindeki kutuyu işaretleyerek Katılımcıları Güncelle butonuna basmalısınız.
- c. Katılımcı olarak ekli olan kişilerin rollerini(Instructor,Teacher Ass, Student) değiştirerek Katılımcıları Güncelle butonuna basmalısınız.
- d. Dersinizin sınıf listesini güncellemek için Site Bilgisi>Sınıf Listesi sayfasından sınıf listesi seçimi yapabilirsiniz.
- e. Dersinize dış katılımcı eklemek için Site Bilgisi>Katılımcı Ekle alanından;
  - Eğer eklemek istediğiniz kişi İkü personeli ya da öğrencisi ise kurum içi alanına o kişinin sadece kullanıcı adını/numarasını yazmanız yeterlidir. Toplu olarak kişi eklemesi yapacaksanız, her kullanıcı ismi tek bir satırda bulunmalı ve araya hiçbir noktalama işareti konulmamalıdır.
  - ii. Kurum dışı kişi eklemesi yapacaksanız eklemek istediğiniz kişilerin mail adreslerini tam hali ile kurum dışı alanına eklemelisiniz.
  - iii. Eklemek istediğiniz kişilerin rollerini ve kişilere eklendiklerine dair mail gönderimi sağlanmasını isteyip istemediğini seçerek sayfaları devam ettirdiğinizde, son sayfadaki Bitir butonuna basarak ekleme işleminizi tamamlayabilirsiniz.

| •, | <b>E</b> CATS         |                                                                                                    |
|----|-----------------------|----------------------------------------------------------------------------------------------------|
| -  | Kaynaklar             | Katılımcıları Ekle                                                                                                    |
|    | Kısa Sınav ve Testler | Derse Kayıtlı Öğrenciler: Resmi olarak kaydolan öğrenciler sınıf listesini siteye eklediğinizde otomatik olarak sitenin katılımcıları haline gelirler.                                              |
| ٠  | Site Bilgisi          | Henüz yapmadıysanız, listenizi şimdi eklemek için Site Bilgisi> Kadrosu Düzenle> Kadrosu Ekle seçeneğine gidin.                                                                                     |
|    | Meetings              | Diğer Resmi Katılımcılar                                                                                                    |
|    | Mesajlar              | Resmi Eposta Adresi ya da Kullanıcı Adı                                                                                                    |
| 0  | Yardım                | Not "Ablu siris irin bar hirini au satur (tears kullanmadan)                                                                                                    |
|    |                       | nou, yong ging igin rei binin ayin sakia (garei kunanniaban)                                                                                                    |
|    |                       |                                                                                                    |
|    |                       | Not: Her birini ayrı bir satıra girin (noktalama işareti koymadan). Öncelikle eposta adresi, isteğe bağlı olarak soyadı, adı, her biri virgüle ayrılacak şekilde; örneğin ogrenci@edu.tr, Alı, Kaya |
|    |                       | Katılımcıların Rolleri                                                                                                    |
|    |                       | Tüm katılımcılara aynı rolü ata     Herbir katılımcıya ayrı ayrı rol ata                                                                                                    |
|    |                       | Katılımcı Durumu                                                                                                    |
|    |                       | Etkin                                                                                                    |
|    |                       | ○ Pasif                                                                                                    |
|    | «                     | DEVAM iptal                                                                                                    |

#### 4. Katılımcı Gruplarını Nasıl Oluşturabilirim?

a. Ders içerisinde grup oluşturmak için Site Bilgisi>Grupları Yönet alanından Create New
 Group sayfasına gidilerek, grup ismi, açıklaması ve grupta olması istenen kişiler seçilerek
 Add New Group butonuna basılmalıdır.

| • SITE BILGISI                                                                 |                                                |                                              |   |
|--------------------------------------------------------------------------------|------------------------------------------------|----------------------------------------------|---|
| Group List Create New Group Create New Joinable Set Auto Groups Bulk Creation  |                                                |                                              |   |
| Create New Group                                                               |                                                |                                              |   |
| Select members of the site member list and add to group. Select members of gro | up list and remove. Click Add to save changes. |                                              |   |
| * Group title                                                                  |                                                |                                              |   |
| Deneme Grup                                                                    |                                                |                                              |   |
| Group description                                                              |                                                |                                              |   |
| Group description                                                              |                                                |                                              |   |
|                                                                                |                                                |                                              |   |
|                                                                                |                                                |                                              |   |
|                                                                                |                                                |                                              |   |
|                                                                                |                                                |                                              |   |
|                                                                                |                                                |                                              |   |
|                                                                                |                                                |                                              |   |
| Allow members to see the other members of this group                           |                                                |                                              |   |
| Noce                                                                           |                                                |                                              |   |
| None                                                                           |                                                |                                              |   |
| Available Members                                                              | Membership controls                            | Assigned Members                             |   |
| Search                                                                         | •                                              | Search                                       |   |
| Role: access<br>Role: maintain                                                 | ► >                                            | Kaya, Hanife (hanife.kaya)<br>1 User (user1) | * |
| 3, User (user3)                                                                | ٢                                              | .,                                           |   |
| Administrator, Sakai (admin)                                                   |                                                |                                              |   |
|                                                                                |                                                |                                              |   |
|                                                                                | ·                                              |                                              | Ŧ |
|                                                                                |                                                |                                              |   |

#### 5. Cats Platformunda Bildirim ve Tercih Ayarları Nasıl Yapılır?

a. Cats ana sayfanızın sağ üst köşesindeki profil butonunuza tıklayarak "Tercihler" sayfasında bildirim ayarlarınızı ve zaman dilimi, sayfa dili ve görünümü gibi tercihinizi düzenleyebilirsiniz. Eğer farklı bir ülkeden katılacaksanız zaman dilimi seçiminiz başlangıç ve bitişi olan etkinlikler, sınavlar, ödevleriniz için önemlidir. b. Cats dersleriniz ile ilgili bildirimleri mail olarak almanız ders takibi konusunda kolaylık sağlar. Bildirim tercihlerinizde e-posta seçimini yaptığınızda, dersleriniz ile ilgili duyurular, sınav, ödev, sanal sınıf toplantıları gibi bildirimler, sistemde tanımlı olan mail adresinize de gönderilir.

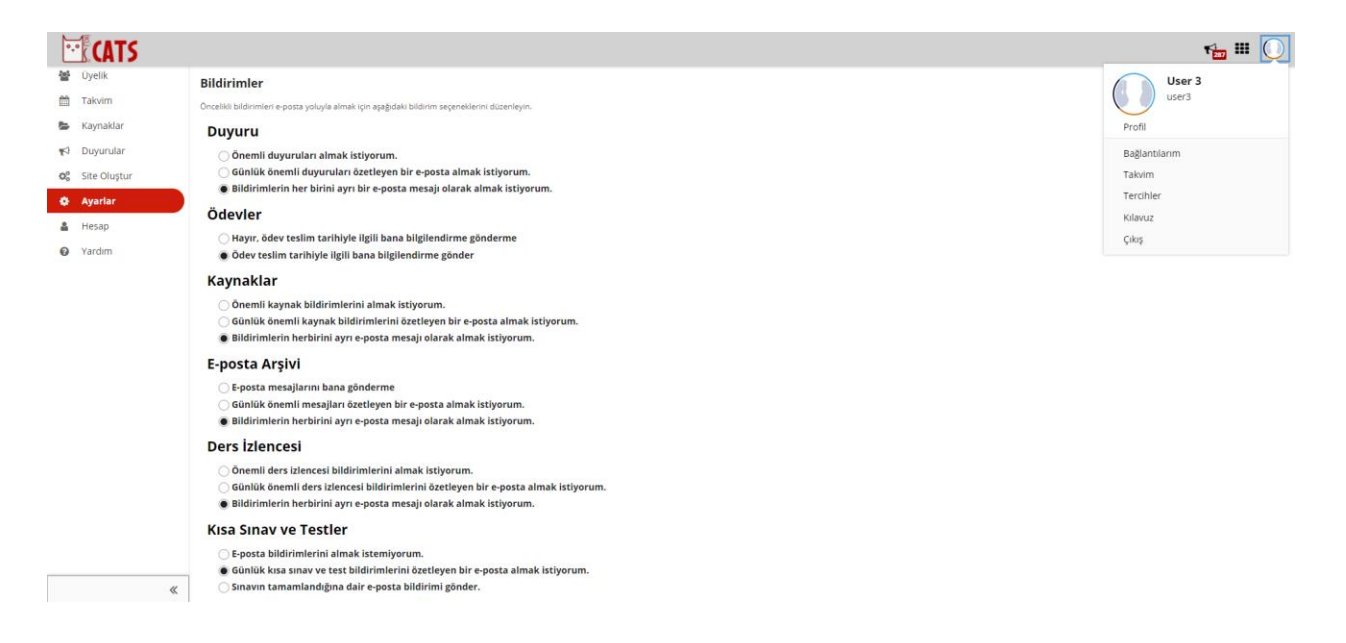

#### 6. Derslerimin Duyuru ve Takvimini Nasıl Düzenlerim?

- a. Cats platformunda ana sayfanızın sağ tarafındaki menüden tüm derslerinize ait ilgili duyuru ve takvimi inceleyebilirsiniz.
- b. Derslerinizin içerisine girdiğinizde de hem ana sayfa hem de sol menü içerisinden Duyurular aracı ve Takvim aracını inceleyebilirsiniz.

| 0.     | CATS                                              |                                                                                                    | ۳ 🖿 🕕                                                                                                    |
|--------|---------------------------------------------------|----------------------------------------------------------------------------------------------------|----------------------------------------------------------------------------------------------------|
| * *    | YSB2001-SiGORTACILIK-G<br>Sanal Banko Yatay Geçiş | GIR ↓                                                                                                    | lik programlari 🗸 👻                                                                                                    |
| ⊨      | Genel Bakış                                       | I≡ GENEL BAKIŞ                                                                                                    |                                                                                                    |
| œ      | Ders izlencesi<br>Ders içerikleri                 | Hoş Geldiniz Son Duyurular                                                                                                    | % Bağlantı                                                                                                    |
| 1      | Takvim<br>Duyurular                               | TR-2001 TÜRKÇE II<br>Seveli Öbrenciler. Bu Savfayı Okumakla Yükümlüsünüz                                                                                                    |                                                                                                    |
|        | Kaynaklar                                         | Dersan Listenais Dersan Listenais Dersan Listenais Dersan Listenais Dersan Listenais Dersan Listenais                                                                                                    |                                                                                                    |
|        | Not Defteri                                       | Otor yan yuli suplam 14 hafadan ologur. Derslerimiz her hafha otomatik olarak<br>sisteme yildenir. Kaynaklar menoliken tikladiguar zaman o hafaya ai kaynaga<br>herhangi bir duyuru bulurmamsitandir.                                                            |                                                                                                    |
| ©<br>▲ | Sohbet<br>Şube Bilgisi                            | (pdf) olarak yer alar. Bu dai kaynak tipi araunda içirak olarak bar fark bultunmar.<br>Sesizi doyalan bügusyumara milung daha seara okumadı tarere kaydedebili siniz.<br>Sei, di orarde onceden sutikyo ortamunda orkimaiş olar genera honcası ile cada iribitat | 9. 0. North                                                                                                    |
| •      | Site Bilgisi                                      | saglamaz.                                                                                                    | a Bagianti                                                                                                    |
| 0      | Attendance                                        | <u>"Samal Sumf</u> Dursin bocasiyla canii bağlantı sanal sunifar aracılığıyla gerçekleşir. Bu derslerde yeni konu anlanlanaz. Türkçe derslerinin sanal sunifarında o haftanın dersiyfe dipli varsa sorularınıza     Avartar Kişişel Takvimi 9avtas               |                                                                                                    |
|        | Eposta                                            | cevap alabilirsiniz. Yeni bir ders içeriği sunulmadığı ve dolayısıyla derse katılının zovunlu olmadığı bu<br>ortamda duler alan derslerinizle ders saatlerinin caksanası sobi bir problem söz konusu olmaz. Sanal sanıf haftada alı                              | C Ruele >                                                                                                    |
| -      | Meetings                                          | gin cimak uzere birer saat açık kalu.                                                                                                    | Contraction of the second second seco |
| ~      | **                                                | * <u>Sohbet Odasi</u> . Onceden belizlenmiş olan günde ve saatte dersin bocasıyla eş zamanlı yazışma ortamı sunar.                                                                                                    | rei cam cmt Paz                                                                                                    |

c. Dersinizin içerisindeki sol menu alanından "Duyurular" aracı içerisindeki "Ekle" butonuna bastığınızda açılan sayfaya duyuru detaylarınızı girerek, e-posta bildirim alanını "**Yüksek**"

olarak seçip "Duyuru Yayınla" butonuna tıkladığınızda, duyuru metniniz hem Cats dersinizin ana sayfasında yayınlacak hem de öğrencilerin maillerine gönderilecektir.

| 5        | FINTC                 |                                                                                                    |
|----------|-----------------------|----------------------------------------------------------------------------------------------------|
|          | Takvim                | Chan Die Belant Verlagente Councilie inter                                                                 |
| 1        | Duvurular             | Göster Eile Binegtr Veniden sirala segeneider isiner                                                       |
| 5        | Kaynaklar             | Duyuru yayınla                                                                                             |
| <b>S</b> | Kısa Sınav ve Testler | Formu doldurun, sonra aşağıdaki uygun seçanekleri seçin.                                                   |
| ٥        | Site Bilgisi          | Gerekli ögeler * lie işaretlenmiştir.<br>* Duvuru Baslığı                                                  |
|          | Meetings              | , ,,,,,,,,,,,,,,,,,,,,,,,,,,,,,,,,,,,,,                                                                    |
|          | Mesajlar              | * Metin                                                                                                    |
| 0        | Yardım                | ? B Kaynak B Şablonlar 🗶 🕤 圖 圖 @ 회 속 ↗ Q 법 厚 及 二 二 二 主 非 22 第                                              |
|          |                       |                                                                                                    |
|          |                       | Bişem - Bişim - Yazı Türü - Boyut - 🛕 - 🔯 - 🕄                                                              |
|          |                       |                                                                                                    |
|          |                       |                                                                                                    |
|          |                       |                                                                                                    |
|          |                       |                                                                                                    |
|          |                       |                                                                                                    |
|          |                       |                                                                                                    |
|          |                       |                                                                                                    |
|          |                       | Erişim                                                                                                    |
|          |                       | Webser to deale field to dealer and to be                                                                  |
|          |                       | Yainizca bu sitenin üyeleri bu duyuruyu gorebilir.     Tüm Katılımcılar herkese açık bir sekilde görebilir |
|          |                       | _ ,,,,                                                                                                    |
|          |                       | Uygunluk                                                                                                   |
|          |                       | Hemen Yayınla                                                                                              |
|          |                       | Taslak olarak kaydet                                                                                       |
|          |                       | O Belirii bir tarihte yayınla                                                                              |
|          |                       | Ekler                                                                                                    |
|          |                       | Henüz dosya eklenmedi.                                                                                     |
|          |                       | Dosya Ekle                                                                                                 |
|          |                       |                                                                                                    |
|          |                       | E-posta Bildirimi 👻                                                                                        |
|          | *                     | DUYURU YAYINLA Önizleme İptal                                                                              |

#### 7. Derslerimle İlgili Kaynak Dosyalarını Nasıl Paylaşabilirim?

a. İlgili dersinizin içerisine girdiğinizde sol menü alanından "Kaynaklar" butonuna tıklayarak dersiniz ile ilgili paylaşım yapabileceğiz sayfadaki **Eylemler** butonuna basarak klasörler oluşturarak, oluşturduğunuz klasör içerisine "Dosya Yükle" ile farklı formatlarda (mp3, mp4, powerpoint, pdf, zip) yükleme yapabilirsiniz. Web sitesi bağlantısı oluşturmak için de Eylemler>Web Bağlantısı(URL) seçeneğini seçerek eklemek istediğiniz sayfanın linkini ve başlığını belirleyerek paylaşabilirsiniz.

| <b>CATS</b>                                                              |                                                                                                    |                                                      |                            |                                        | rin III 🕕          |
|--------------------------------------------------------------------------|----------------------------------------------------------------------------------------------------|------------------------------------------------------|----------------------------|----------------------------------------|--------------------|
| YSB2001-SIGORTACILIK-G     Sanal Banko Yatay Geçiş                       | siR ✓ ★ BiL2001 2020 Bahar ✓ ★ ATA2001*1 2020 Baha<br>✓ ★ International Office ✓ ★ Termel Hukuk ✓ ★ | r ♥ ★ TR2001*1-TÜRKÇE II ♥<br>BANKACILIK PLATFORMU ♥ | ★ YDI2001*4 ~ ★ 1          | OKURYAZARLIK PROGRAMLARI 🗸 🗸           |                    |
| Genel Bakış     Ders İzlencesi     Ders İçerikleri     Takvim     Takvim | Site Kaynaklar<br>Site Kaynakları                                                                   |                                                      |                            |                                        | ℜ Bağlantı X       |
| Kaynaklar     Kisa Sinav ve Test     Not Defteri     Sobbet              | Tüm Site Dosyalar • / TR2001*1-TÜRKÇE II / Hafta-1<br>Kopyala                                       |                                                      |                            |                                        | Sütunları Göster • |
| <ul> <li>Sube Bilgisi</li> </ul>                                         | Başlık A                                                                                            | Erişim                                               | Ekleyen                    | Son Değişiklik                         | Dosya Boyutu       |
| <ul> <li>Site Bilgisi</li> <li>Attendance</li> </ul>                     | tratta-1      L+HAFTA+PART+1+SESSIZ.pdf      L+HAFTA+PART+2+SESSIZ.pdf                              | Eylemler • Türn site Eylemler • Türn site            | GİZEM AKYOL<br>GİZEM AKYOL | 09.Mar.2021 14:53<br>09.Mar.2021 14:53 | 0,9 MB<br>0,7 MB   |
| Eposta                                                                   | Part-1  Part-2                                                                                      | Eylemler • Türn site Eylemler • Türn site            | User 2<br>User 2           | 12.Şub.2021 21:11<br>12.Şub.2021 21:12 | 32 byte<br>32 byte |

 Eylemler>Düzenle alanında kaynak dosyalarınızın görünürlüklerini başlangıç bitiş tarihi belirleyerek ya da sadece belirli gruplara görünür olmasını sağlayarak da özelleştirebilirsiniz.

# 8. Öğrenciler ile Nasıl İletişim Kurabilirim?

- a. İlgili dersinizin içerisine girdiğinizde sol menü alanından "Sohbet" butonuna tıklayarak dersiniz ile ilgili sohbet odalarında bilgi paylaşımı gerçekleştirebilirsiniz.
- b. Menü alanından "Mesajlar" aracını seçtiğinizde de mesajınızı paylaşmak istediğiniz kişi/grup seçimi yaparak bilgi paylaşımı yapabilirsiniz.

| Dumurular             | Gene   | Sohbet Mes                              | ajları                  |                         |                                         |                    |                             |                    |         |                  |                    |                          |                         |            |         |                    |                    |                 |          |      |
|-----------------------|--------|-----------------------------------------|-------------------------|-------------------------|-----------------------------------------|--------------------|-----------------------------|--------------------|---------|------------------|--------------------|--------------------------|-------------------------|------------|---------|--------------------|--------------------|-----------------|----------|------|
| Kamaldas              | Göster | Tarih ve Saat                           |                         | Göster                  | Son 100 mesaj                           | •                  | Gönder                      |                    |         |                  |                    |                          |                         |            |         |                    |                    |                 |          |      |
| Ödevler               |        | Atatürk İlkeleri v<br>Sınav saati: 15.3 | ve İnkilar<br>Oʻdan 1   | Tarihi II<br>730 saatk  | dersimizin BÜTÜN<br>eri arasında istedi | ILEME              | sınavı 20 Ha<br>aman sınavı | tiran 2<br>terceki | 021 (f  | Pazar<br>ebilirs | ) günü<br>siniz. T | ) yapılacı<br>İesti kavc | aktır. BAŞi<br>detmeniz | KA BİR Si  | NAV YAF | PILMAY/<br>acak ve | ACAKTIR<br>süresin | ₹.<br>ide kavdr | edilmeve | en e |
| Kisa Sinav ve Testler |        | testler teslim sa                       | atinden                 | sonra kat               | ul edilmeyecektir                       | i)<br>lacaktu      | tüm konul                   | edan s             | onua    | alusu            | 0117               |                          |                         |            |         |                    |                    |                 |          |      |
| Not Defteri           |        | Testi başarıyla u                       | iygulam                 | ak için yör             | ergedir. Adım ad                        | im gide            | erseniz herh                | ingi bir           | soru    | ın yaş           | şamaz:             | siniz:                   |                         |            |         |                    |                    |                 |          |      |
| Sohbet                |        | 2- "Kisa Sinav ve<br>3- "Dežerlendiri   | Testler<br>neve ba      | ' sekmesi<br>sla" butor | ni tiklayınız.<br>iuna basınız.         |                    |                             |                    |         |                  |                    |                          |                         |            |         |                    |                    |                 |          |      |
| Şube Bilgisi          |        | 4- Sorulari cevaj                       | playınız.               | WD17                    |                                         |                    |                             |                    |         |                  |                    |                          |                         |            |         |                    |                    |                 |          |      |
| Site Bilgisi          |        | 6- "Notlandirilm                        | ak üzere                | gönder"                 | butonuna basiniz                        | . (Bura            | da kaydet si                | çeneği<br>ar" but  | teste   | e soni           | ra tekr            | ar dönm                  | nek içindir             | . Testi so | nuçland | lirmaz.)           |                    |                 |          |      |
| Attendance            |        | 8- "Sinaviniz baş                       | a bir dei<br>jariyla ka | iydedilmi               | stir" ibaresini göre                    | eceksin            | iz ve vízeniz               | sonlan             | imiş o  | olacak           | 6.<br>6.           |                          |                         |            |         |                    |                    |                 |          |      |
| Meetings              |        | Çok Önemli Not<br>sınava girmeder       | : Bütünl<br>n önce C    | eme sinav<br>rion'dan   | n harf notu C- ve a<br>notunuzu kontrol | altında<br>ediniz. | olan öğrenc                 | ler için           | i yapıl | lmakt            | tadır. M           | Notunuz                  | C ve üstü               | ise bütü   | nleme s | inavina            | gireme?            | zsiniz. Bi      | u yüzden | i.   |
| Mesajlar              |        | Hepinize simdic                         | len basa                | nlar dileri             | m                                       |                    |                             |                    |         |                  |                    |                          |                         |            |         |                    |                    |                 |          |      |
| Sinif Listesi         |        |                                         | 50                      |                         |                                         |                    |                             |                    |         |                  |                    |                          |                         |            |         |                    |                    |                 |          |      |
| Yardım                | 6.9    | Şeyma Şimşek<br>Merhaba hocan           | 25.Maz.20<br>1 , sinavi | nizdan ge               | ा<br>çtiğim halde başa                  | risiz gö           | züküyor no                  | um                 |         |                  |                    |                          |                         |            |         |                    |                    |                 |          |      |
|                       | 0      | İNCİ ÇAĞLAYAI                           | N 28.Haz.               | 021 17:23:54            | EET                                     |                    |                             |                    |         |                  |                    |                          |                         |            |         |                    |                    |                 |          |      |
|                       | 0.0    | Şeyma Şimşek, i                         | notlar ke               | sinleşme                | den baktınız sanır                      | ım. Baş            | şarı notunuz                | (A-)               |         |                  |                    |                          |                         |            |         |                    |                    |                 |          |      |
|                       |        | Notunuzu tekra                          | ra kontr                | al odor m               | isiniz Rasanlar                         |                    |                             |                    |         |                  |                    |                          |                         |            |         |                    |                    |                 |          |      |

c. Dersinize Site Bilgisi>Araçları Yönet alanından Forum aracını ekleyerek, derse ait tüm katılımcıların, açılan başlıklar altında çeşitli konuları tartışabilmelerini sağlayabilirsiniz.

#### 9. Ödev Paylaşımını Nasıl Gerçekleştirebilirim?

 a. İlgili dersinizin içerisine girdiğinizde sol menü alanından "Ödevler" aracına tıklayarak ödev paylaşımı yapabilirsiniz. Açılan sayfada Ekle butonu ile ödev başlığı, açıklama alanı, başlangıç-bitiş tarihi, dosya eki, erişim sağlayabilecek grup/kişi, Turnitin intihal bildirimi ve notlandırma ile ilgili düzenlemelerini yaptıktan sonra "Önizleme" aracıyla inceleyip "Yayınla" butonu ile paylaşım gerçekleştirebilirsiniz.

|          | Genel Bakış<br>Business Finance<br>Meetings | 🗈 ödevler    | .er                                        |                   |                   | % Baglanti 🛛                                                   |  |  |  |
|----------|---------------------------------------------|--------------|--------------------------------------------|-------------------|-------------------|----------------------------------------------------------------|--|--|--|
|          | Kaynaklar<br>Ödevler                        | Üzerinde çal | ışmak, inceleme veya düzenleme yapmak için | ı bir ödev seçin. |                   | 1 görüntüleniyor - 1 de 1 öge.<br> < < 200 oğeyi göster  ♥ >>> |  |  |  |
| 12<br>12 | Duyurular<br>Kisa Sinayi ya Tastlar         |              | Ödev Başlığı                               | Ödev Durumu       | Başlangıç Tarihi  | Bitiş Tarihi                                                   |  |  |  |
|          | Not Defteri                                 | 8            | Hafta 1 Ödev                               | Başlamadı         | 06.Ağu.2021 13:30 | 13.Ağu.2021 13:30                                              |  |  |  |
|          | Mesajlar                                    |              |                                            |                   |                   |                                                                |  |  |  |
| ۰        | Site Bilgisi                                |              |                                            |                   |                   |                                                                |  |  |  |
| 9        | Sohbet                                      |              |                                            |                   |                   |                                                                |  |  |  |
| ٢        | Etkinlik Katılımı                           |              |                                            |                   |                   |                                                                |  |  |  |
| 0        | Yardım                                      |              |                                            |                   |                   |                                                                |  |  |  |

- b. Öğrenciler, ödevlerini bitiş tarihinden önce gönderebilirler. Bitiş tarihi geçtikten sonra ödev gönderim alanı sayfalarında aktif olmayacaktır.
- c. İntihal aracı ile yüklenebilecek ödevler için yalnızca Word 97-2003 (.doc), Word 2007+ (.docx), Excel (.xls, .xlsx), PowerPoint (.pps, .ppsx, .ppt, .pptx), PDF (.pdf), PostScript (.eps, .ps), düz metin (.txt), HTML (.htm, .html), WordPerfect (.wpd), OpenOffice (.odt), zengin metin (.rtf), Hangul (.hwp) dosya türleri kullanılabilir.
- d. Ödevleri notlandırmak için ödev başlığının altında bulunan alandan Not linkine tıklayarak, açılan sayfada listelenen öğrenci isimlerinin üzerine tıkladığınızda açılan sayfada Not alanına puan bilgisini girmelisiniz. Dilerseniz ödevleri ile ilgili öğrencilerle bireysel görüşlerinizi de paylaşabilirsiniz.

| De Ode  | s ÖDEVLER Seaglanti Secondaryapa belevler Noz Bigar Ogreno Gorunamo. Seconder Kaldrian Odevler Ionier |                  |             |                   |                   |               |                               |                                       |
|---------|----------------------------------------------------------------------------------------------------|------------------|-------------|-------------------|-------------------|---------------|-------------------------------|---------------------------------------|
| Ödevler |                                                                                                    |                  |             |                   |                   |               |                               |                                       |
|         |                                                                                                    |                  |             |                   |                   |               | 1 görüntüler<br> < < 200 öğey | niyar - 1 de 1 äge.<br>Higöster 💌 🛸 🚬 |
|         | Ödev Başlığı                                                                                          | Kimler Görebilir | Ödev Durumu | Başlangıç Tarihi  | Bitiş Tarihi      | Toplam / Yeni | Puan Türü                     | Kaldırılsın mı?                       |
|         | Deneme 👷<br>Düzenle   Çoğalt   <u>Not</u>                                                             | Tüm Site         | Açık        | 14.Eyl.2021 14:45 | 21.Eyl.2021 14:45 | 0/0           | 0-100.00                      |                                       |
| Se      | çilenleri kaldır                                                                                      |                  |             |                   |                   |               |                               |                                       |

| < Öncek                        | <ul> <li>Önceki Notlandı</li> </ul> | ırılmamış                             | Ödev Listesine Git                                  |
|--------------------------------|-------------------------------------|---------------------------------------|-----------------------------------------------------|
| ( Değişiklikler                | kaydedilecektir)                    |                                       | Sadece ödev gönderileri olan öğrencileri<br>göster. |
| $\frown$                       | Öğrenci                             | User 1                                |                                                     |
| 30                             | Teslim edilen tarih:<br>Ödev Durumu | Ödev teolimi bulunmamaktadır.         |                                                     |
| $\bigcirc$                     | Turnitin Rapor                      | Henüz hazır değil                     |                                                     |
| <ul> <li>Ödev Açıkl</li> </ul> | aması                               |                                       |                                                     |
| Ödev Tesl                      | imi                                 |                                       |                                                     |
| Öğrenci teslin                 | ni bulunmamaktadır.                 |                                       |                                                     |
| Teslim edi                     | len dosyalar                        |                                       |                                                     |
| eslim edilen                   | bir dosya eki yok.                  |                                       |                                                     |
| Not:                           | (en fazla 100,00)                   |                                       |                                                     |
|                                | _                                   |                                       |                                                     |
| Eğitmenin l                    | (işisel Görüşleri                   |                                       |                                                     |
|                                |                                     | asağıdaki bos motin kutusunu kullanın |                                                     |

e. Öğrenci ödevlerini toplu olarak indirebilmek için Not sayfasının üst tarafındaki Tümünü İndir butonuna tıklamalısınız. Notları Yayınla butonuna basarak öğrencilerin notları ilgili detayları görebilmelerini sağlarsınız.

| 🖹 ÖD                     | 🖹 ÖDEVLER                                                                                                    |                            |                                                                                            |                    |      |            |                     |  |
|--------------------------|----------------------------------------------------------------------------------------------------|----------------------------|--------------------------------------------------------------------------------------------|--------------------|------|------------|---------------------|--|
| Ödevler                  | Ekle                                                                                                    | Öğrencinin yaptığı ödevler | encinin yaptığı ödevler Not Bilgisi Öğrenci Görünümü Seçenekler Kaldırılan Ödevler İzinler |                    |      |            |                     |  |
| Dene                     | Deneme - Teslimler                                                                                                    |                            |                                                                                            |                    |      |            |                     |  |
| Toplam 2 d               | Toplam 2 öğrenci. Notu olmayan öğrencilere bu notu ver:           Uygula         Use new Grader to grade submissions           Tümünü indir         Tümünü yükle. |                            |                                                                                            |                    |      |            |                     |  |
| <ul> <li>Öğre</li> </ul> | nciler                                                                                                    | e Geri Bildirim Gönder     |                                                                                            |                    |      |            |                     |  |
| • Birde                  | en çok                                                                                                    | öğrenci için yeniden gö    | nderim se                                                                                  | çeneklerini ayarla | yın. |            |                     |  |
| Göster                   | Tüm S                                                                                                    | ite                        | •                                                                                          | ]                  |      |            |                     |  |
| Arama                    | ırama Arama                                                                                                    |                            |                                                                                            |                    |      |            |                     |  |
| 0                        | Öğren                                                                                                    | ci 🛓                       | Teslim                                                                                     | edilen tarih:      |      | Ödev Duri  | umu                 |  |
|                          | 1, Usei                                                                                                    | r (user1)                  |                                                                                            |                    |      | Ödev tesli | mi bulunmamaktadır. |  |
|                          | 3, Usei                                                                                                    | r (user3)                  |                                                                                            |                    |      | Ödev tesli | mi bulunmamaktadır. |  |
| • Ödev                   | / Plar                                                                                                    | n                          |                                                                                            |                    |      |            |                     |  |
|                          |                                                                                                    |                            |                                                                                            |                    |      |            |                     |  |

#### 10. Sanal Sınıf Toplantılarını Nasıl Oluşturabilirim?

- a. İlgili dersinizin içerisindeki sol menüdeki **Meetings** alanından dersinizle ilgili sanal sınıf toplantısı oluşturmak için "**Toplantı Oluştur**" butonuna tıklamalısınız.
  - Toplantı bilgileri alanında, başlık, açıklama, katılımcı grupları/rolleri, başlangıç bitiş tarihleri ve katılımcıları bilgilendirme alanlarını doldurarak Kaydet butonuna bastığınızda toplantınız oluşmuş olacaktır.

| •      | CATS                               |                                                                                                    |
|--------|------------------------------------|----------------------------------------------------------------------------------------------------|
| *      | Ana Sayfa 🗸 🕇 .                    | Administration Workspace 🗸 \star ISG Eğitimi 🗸 ★ Game Design 🗸 🖈 Bst Destek 🗸 🖈 Business Finance Xert                                                                                                    |
| ≔      | Genel Bakış                        | ■ MEETINGS                                                                                                    |
|        | Duyurular                          | Toplantlar                                                                                                    |
| M<br>M | Kaynaklar<br>Kısa Sınav ve Testler | 1. Toplantı Bilgisi                                                                                                    |
| ~      | Cite Pilgici                       | Lutten bir toplanti başlığı ve açıklama belirtin. Dana sonra bir katılımcı toplantiya danlı biduğunda görüntülenecek.                                                                                                    |
|        |                                    | Hibrit Denem                                                                                                    |
| -      | meetings                           | Buraya toplanti hakkında açıklama giriniz                                                                                                    |
|        | Mesajlar                           |                                                                                                    |
| 0      | Yardım                             | Kayıt: 🖌                                                                                                    |
|        |                                    | 2. Katılımcılar<br>Lüfen toplansya kimlerin kasilabileceğini belirtin.<br>Katılımcı Ekle: Tüm Site üyeleri v Ekle<br>Katılımcı Listesi: X Tüm Site üyeleri rolü Kasılımcı v<br>Kullanıcı: Sakal Administrator (admin) rolü Moderatör v |
|        |                                    | 3. Durum                                                                                                    |
|        |                                    | Toplant: herzaman aktif olacaksa başlangıç ve bitiş tarihlerini boş bırakınız. Toplant: belirli bir zaman aralığında olacaksa başlangıç ve bitiş tarihlerini belirleyiniz.                                                             |
|        |                                    | Başlagış Tarihi: 🖉 2021-09-15 🛅 21:00 🗌 Takvime Ekle                                                                                                    |
|        |                                    | Bitiş tarihi: 🥃 2021-09-15 🛅 22:00                                                                                                    |
|        |                                    | <ul> <li>4. Bildirim</li> <li>Lüden tüm toplanti katılmolarına bir eposta bildirimi yapılıp yapılmayacağını belirtin.</li> <li>Katılımcıları Bilgilendir: <ul> <li>✓</li> <li>KAYDET</li> <li>İptal</li> </ul> </li> </ul>             |

 Meetings alanındaki Toplantılar sayfasında oluşturmuş olduğunuz toplantı adına tıklayarak açılan sayfada "Toplantıya Katıl" ile giriş yapmalısınız. Birden fazla cihaz ya da tarayıcıda aynı cats kullanıcı hesabınız ile toplantıya katılım sağlayamazsınız.

| •.•<br>** | Ana Sayfa      Administration Workspace      ISG Eğitimi      Same Desig |                     |                                           |  |  |  |  |  |
|-----------|--------------------------------------------------------------------------|---------------------|-------------------------------------------|--|--|--|--|--|
| ≔         | Genel Bakış                                                              | MEETINGS            |                                           |  |  |  |  |  |
|           | Takvim                                                                   | Toplantılar         |                                           |  |  |  |  |  |
| 1         | Duyurular                                                                |                     |                                           |  |  |  |  |  |
| Þ         | Kaynaklar                                                                |                     |                                           |  |  |  |  |  |
|           | Kısa Sınav ve Testler                                                    | Başlık:             | Hibrit Deneme - Ataköy - 2.Kat B-11/13    |  |  |  |  |  |
| ٥         | Site Bilgisi                                                             | Açıklama:           | Buraya toplantı hakkında açıklama giriniz |  |  |  |  |  |
|           | Meetings                                                                 | Durum:              | Aktif ( Toplantıya Katıl Đ )              |  |  |  |  |  |
|           | Mesajlar                                                                 | Bağlı Kullanıcılar: | 00                                        |  |  |  |  |  |

b. Sanal sınıf toplantı sayfasını açtığınızda, sesli katılım tercihi olarak mikrofonu seçerek ses testi bağlantısını onaylamalısınız. Bu aşamada tarayıcınız mikrofon kullanımı için sizden izin isteyecektir İzin Ver olarak seçim yapmalısınız.

|                  | Collaborate004.iku.edu.tr/html5client/join                                                                              | n?sessionTok                       |
|------------------|----------------------------------------------------------------------------------------------------|------------------------------------|
| ) İku-Ar         | Bağlantı güvenli                                                                                                    | × eedtest                          |
| ohbet            | Bilgileriniz (örneğin şifreler veya kredi kartı<br>numaraları), bu siteye gönderilirken gizli olur.<br>Daha fazla bilgi | <.<br>-                            |
|                  | Mikrofon İzin ver                                                                                                    | •                                  |
| an Notlar<br>) & | Ses     Otomatik (varsayılan)                                                                                           | •                                  |
| d (Sei           | Sertifika (Geçerli)                                                                                                    |                                    |
| nır<br>r.        | Bu özel bir yankı testidir. Birkad                                                                                      | ; kelime konuşun. Ses duydunuz mu? |

- i. Mikrofon bağlantınızın kontrolü için;
  - Bilgisayarın sol alt köşesindeki başlat butonunun yanındaki arama satırına "Sound Settings"/ "Ses Ayarları" yazıp arattığınızda açılan sayfada "Output" / "Çıkış" ve "Input" / "Giriş alanları kullanmakta olduğunuz mikrofon ve hoparlör olarak seçimi durumda olmalıdır. Eğer ses cihazların bu alanda görünmüyorsa, bilgisayar bağlantısını çıkarıp takabilir ya da ses driverlarınızı kontrol edebilirsiniz.

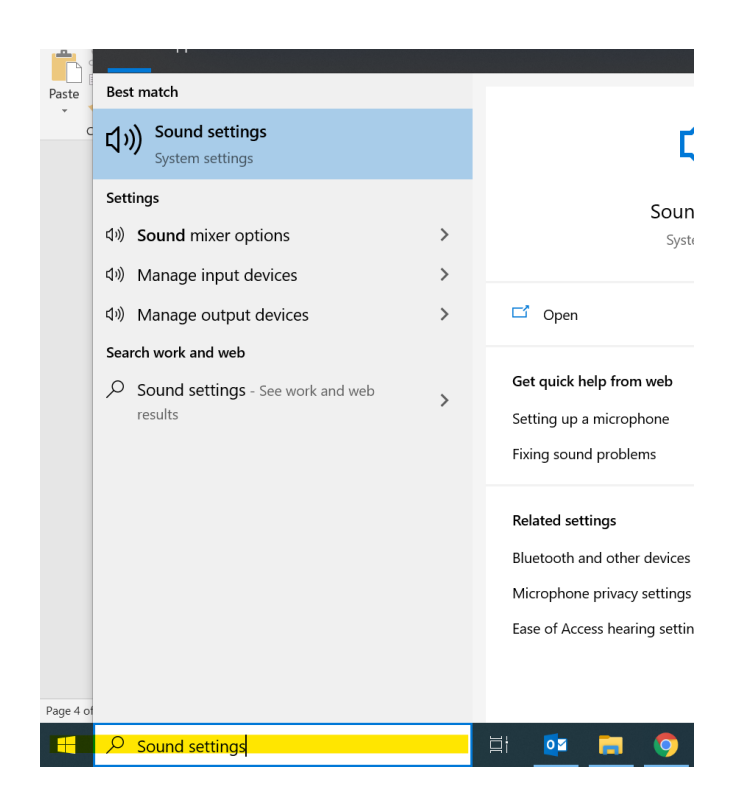

- b. Mikrofon bağlantınız tamamlandığında Cats platfomundaki toplantı sayfanızın alt tarafında mavi simge aktif duruma gelmiş olacak. Mikrofon simgesinin üzerine tıkladığınızda kapatabilirsiniz.
  - ii. Web kamerası için de aynı şekilde kamera simgesine tıkladığınızda sistem sizden yine erişim izni istiyor olacak, onaylayarak devam ettiğinizde, açılan ekranda kameranız aktifleştiğinde, sol tarafta sınıf alanını önizleme modunda görebiliyor olacaksınız. Kalite olarak Yüksek Çözünürlük seçeneğini seçerek paylaşımı başlatabilirsiniz.
- b. Eğer ses ve kamera bağlantısında 1007-1005 hata kodlarını alırsanız, internet sağlayıcınız Cats platformu için ses ve kamera paylaşımında kısıtlama yaşatıyor olabilir. Bu durumda cep telefonunun internetini bilgisayarınızla paylaşarak (Hotspot) deneyebilirsiniz. Sorunu çözememiz durumunda <u>bst\_destek@iku.edu.tr</u> adresinden destek alabilirsiniz.

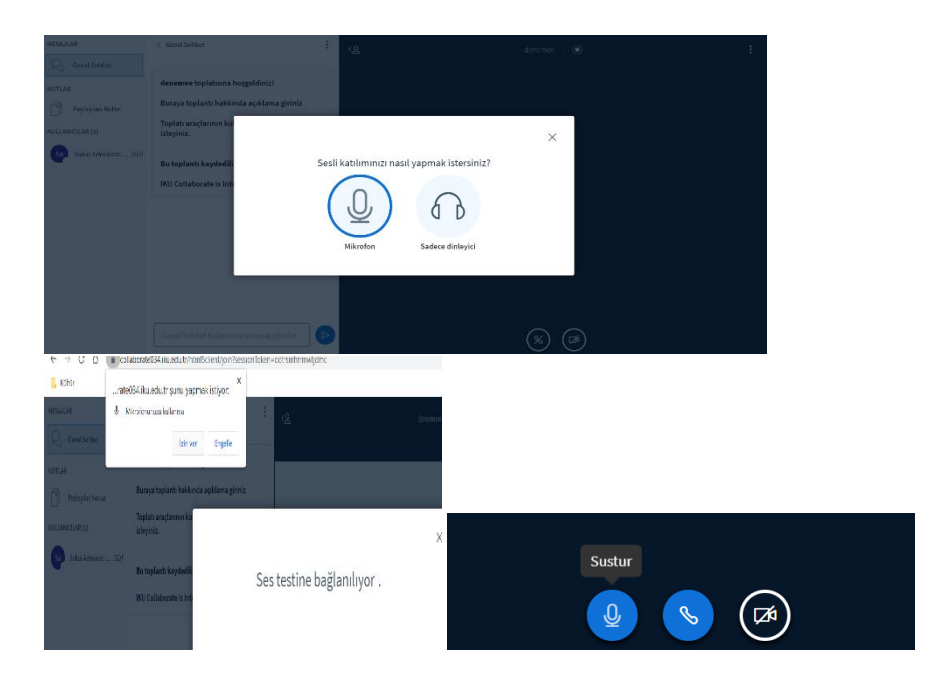

## 11. Sanal Sınıf Toplantılarında Sunum ve Ekran Paylaşımını Nasıl Yapabilirim?

a. Sunu paylaşımı gerçekleştirebilmek için, paylaşım alanın sol alt köşesindeki mavi renkli artı simgesine "Eylemler" butona tıklayarak, açılan seçenekler arasından Sunumları Yönet seçeneğini seçtikten sonra, açılan sayfadaki dosya yükleme alanına, bilgisayara kaydetmiş olduğunuz sununuzu seçerek Yükle butonuna bastığınızda, sunumuz öğrencilerinizle paylaşılmaya başlayacaktır. Sunumlarınızın platforma en uyumlu haliyle açılabilmesi için Pdf formatında yüklemenizi öneririz. Oda içerisine birden fazla farklı sunu yükleyerek, dilerseniz sol alt köşedeki mavi artı simgesine basarak, sunularınız arasında da hızlıca geçiş sağlayabilirsiniz.

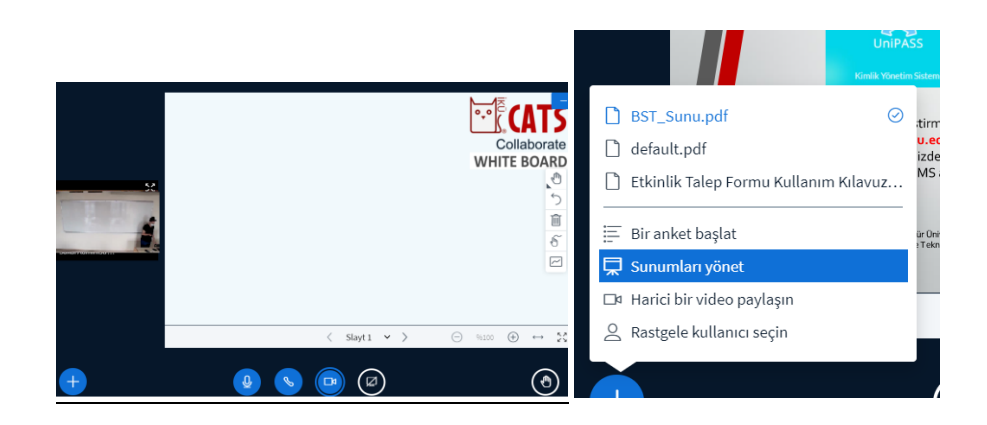

 Sayfa düzeninde kameranızı büyüterek istediğiniz zaman sunumunuzu alt tarafa gizleyip tekrar geri açabilirsiniz. Bunun için sunum alanın sağ üst köşesindeki yatay "Sunumu Gizle" düğmesine basmalısınız. Daha sonra sunumu tekrar açmak istediğinizde de sayfanın sağ alt köşesindeki mavi renkte projeksiyon simgeli "Sunumu Onar" butonuna basmalısınız.

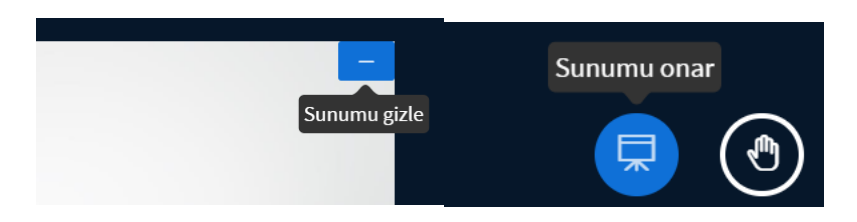

c. Sunum sayfanız üzerinde sunum araçlarını kullanarak şekil ve yazı alanları oluşturabilirsiniz. Çöp kutusu simgesi ile temizleyebilirsiniz.

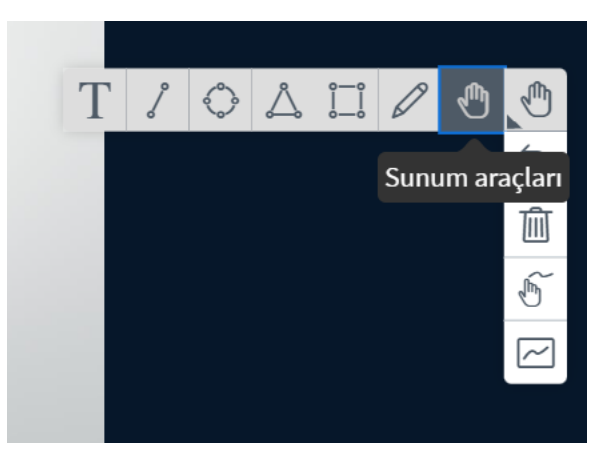

c. Ekranınızı paylaşmak isterseniz, alt menü alanından "**Ekranımı Paylaş**" butonuna basarak, tüm ekranınızı mı yoksa sadece belirli sayfa ya da uygulamaları mı göstermek istediğinizi seçerek Paylaş butonuna basmalısınız. Ekranınızı paylaşırken sistem yani uygulama seslerinizi de paylaşmak istiyorsanız sol köşedeki "Sistem sesini paylaş" kutusunu da işaretlemeniz gerekiyor. Bu ayar yapılarak ekran paylaşımı yapıldığında, video ya da uygulamalarına ait tüm sesleriniz de öğrenciler ile paylaşılıyor olacak.

| er paylaşacağınızı seçin                                           |                                      | Di                                                                                     |
|--------------------------------------------------------------------|--------------------------------------|----------------------------------------------------------------------------------------|
| oorate004.iku.edu.tr ekranınızın içeriğini payla:<br>Tüm Ekran Pen | ;mak istiyor.<br>cere Chrome Sekmesi | ) Kayda başla                                                                          |
|                                                                    |                                      | ı ve şifresi ile üniversitemizde<br>teknolojileri hizmetlerine                         |
| Sistem sesini paylaş                                               | Paylaş                               | n linkni kulanabilirsinz.<br>"KÜ ÖğrenciNumarası TCKimlikNumarası"<br>İptal syu 2021 3 |
|                                                                    | < Slayt                              | 3 → > ⊙ %100 ⊕ ↔ ??                                                                    |

## 12. Sanal Sınıf Toplantılarında Nasıl Yoklama Alabilirim?

a. Toplantı sayfanızın sol tarafındaki kullanıcılar alanında derse katılan öğrenci isimleri listelenecektir. Bu listeyi kaydetmek/yoklama almak için kullanıcılar alanının sağ üst köşesindeki çark simgesine tıklayarak açılan alandan Kullanıcı Adlarını Kaydet seçtiğinizde not defteri formatıyla odada mevcut olan öğrenci isimleri ve tarih/saat bilgilieri bilgisayrınıza inecektir.

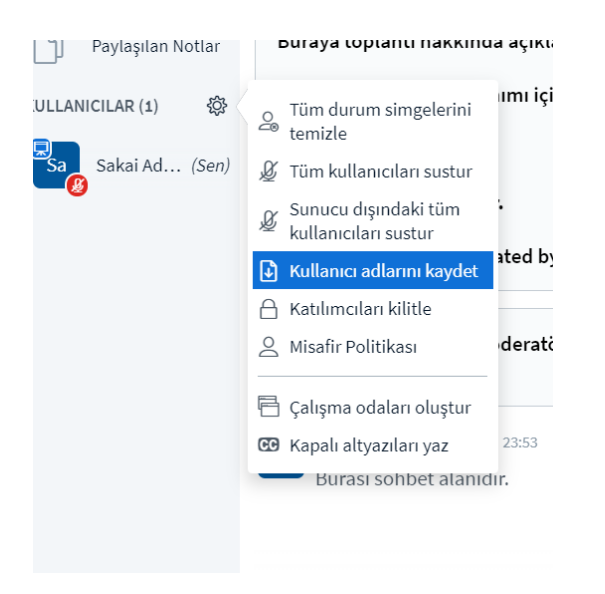

# 13. Sanal Sınıf Toplantılarında Öğrencilerle Nasıl İletişim Kurabilirim?

a. Toplantı odasında öğrenciler mikrofonları ve kameralarını açarak derse katılım sağlayabiliyorlar.

 Yazılı olarak anlık iletişim kurmak için Genel Sohbet alanını kullanabilirsiniz. Sohbeti temizleme, kaydetme ve kopyalama işlemleri için de sağ üst köşedeki üç nokta simgesine tıklamalısınız.

| MESAJLAR                                 | < Genel Sohbet                                                    | : | ୍ଟ          |  |  |  |
|------------------------------------------|-------------------------------------------------------------------|---|-------------|--|--|--|
| $\mathcal{O}_{\mathcal{O}}$ Genel Sohbet | Hibrit Deneme - Ataköv -                                          |   |             |  |  |  |
| NOTLAR                                   | toplatisina hoşgeldiniz!                                          |   |             |  |  |  |
| Paylaşılan Notlar                        | Buraya toplantı hakkında aşınışı sırınış                          |   |             |  |  |  |
| KULLANICILAR (1) 🔅                       | Toplatı araçlarının kullanımı için <u>videoları</u><br>izleyiniz. |   |             |  |  |  |
| Sakai Ad (Sen)                           |                                                                   |   |             |  |  |  |
| Č                                        | Bu toplantı kaydediliyor.                                         |   |             |  |  |  |
|                                          | IKU Collaborate is Integrated by IKU - BST                        |   |             |  |  |  |
|                                          | Genel sohbet geçmişi moderatör tarafında<br>temizlendi            | n |             |  |  |  |
|                                          | Sa Sakai Administrator 23:53<br>Burası sohbet alanıdır.           |   |             |  |  |  |
|                                          | Genel Sohbet kullanıcısına mesaj<br>gönder                        |   | <b>(</b> +) |  |  |  |

- c. Paylaşılan Notlar alanından dersinizle ilgili kısa notlar paylaşabilirsiniz. Öğrenciler bu notları bilgisayarlarına kaydedebilir.
- d. Kullanıcılar alanının sağ üst köşesindek çark simgesine tıklayarak öğrencilerin mikrofonlarını toplu halde kapatma, kilitleme ve çalışma grupları oluşturma gibi işlemleri de çarklı simge alanından gerçekleştirebilirsiniz.
- e. Öğrenci isminin üzerine tıklayarak o öğrenciye sunum yetkisi verebilir ya da öğrenciyi toplantıdan çıkarabilirsiniz.
- f. Kamera, ses ve paylaşım ekranlarınızın öğrenciler tarafından da görünürlüğünü kontrol etmek için ya da ders konularınızla ilgili anlık geri bildirimler alabilmek için anket oluşturabilirsiniz. Sayfanızın sol alt köşedeki mavi artı simgesinine tıkladığınızda "Bir Anket Başlat" seçeneğini seçerek açılan ekranda sorunuzu ve öğrencilerin sorunuza vereceği cevap formatını seçip, "Anketi Başlatın" butonuna tıklamalısınız. Öğrenci cevapları, yüzdeleriyle birlikte anlık olarak sayfanızda görünüyor olacak.

| Anket ayrıntılarınızı aşağıdan doldurun.<br><b>Bir soru sorun</b>        | <u>ላ</u> ይ                                                                            |                                         |                                                     |             |
|--------------------------------------------------------------------------|---------------------------------------------------------------------------------------|-----------------------------------------|-----------------------------------------------------|-------------|
| Paylaşım ekranlarını görünüyor mu?/Ses ve<br>kamera düzgün çalışıyor mu? |                                                                                       |                                         |                                                     |             |
| Cevap Türleri<br>Doğru / Yanlış A / B / C / D                            |                                                                                       |                                         |                                                     |             |
| Evet / Hayır / Çekimser<br>Kullanıcı Tepkisi                             | <ul> <li>BST_Sunu.pdf</li> <li>default.pdf</li> <li>Etkinlik Talep Formu #</li> </ul> | <b>Paylaşım<br/>e kamera</b><br>Tamamla | ekranlarını görünüyo<br>düzgün çalışıyor mu?<br>ndı | r mu?/Ses v |
| Cevap Seçimleri                                                          | <ul> <li>Bir anket başlat</li> <li>Sunumları yönet</li> </ul>                         | Evet                                    | 0                                                   | 0%          |
| Evet                                                                     | Rastgele kullanıcı seçi                                                               | Hayır                                   | 0                                                   | 0%          |
| Науіг                                                                    | +                                                                                     |                                         |                                                     |             |

 d. Derslerinizi daha eğlenceli hale getirmek için katılan öğrenciler arasında çekilişler yapabilirsiniz. Bunun için sayfanızın sol alt köşesindeki mavi artı simgesinine tıklayarak "Rastgele Kullanıcı Seçin" seçeneğini seçtiğinizde açılan ekrandakısa bir animasyondan sonra seçilen öğrenci görüntülenecektir.

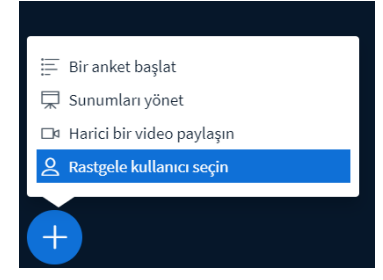

# 14. Sanal Sınıf Toplantılarına Cep Telefonumdan Bağlanabilir Miyim?

Evet, cep telefonunuzdan da sanal sınıflara katılabilirsiniz. Bunun için internet hızının yeterliliği ve telefonunuzda kullandığınız tarayıcınızın Mobil iOS (12.2+): Safari, Mobil Android (6.0+) : Chrome) güncel olması yeterlidir.

# 15. Sanal Sınıf Toplantılarına Katılmak için Sistem Gereksinimleri Nelerdir?

- a. Mikrofon ve kamera kullanımın verimli bir şekilde gerçekleşebilmesi için önerilen sistem özellikleri aşağıdaki gibidir;
  - i. Bilgisayar için, (en az) 4G belleğe ve 2+ Ghz işlemci
  - Tarayıcı olarak Google Chrome, Mozilla FireFox (en son sürümler)kullanmanızı öneriyoruz. Mac OS X'te Safari tarayıcısını da kullanabilirsiniz, ancak ekran paylaşma özelliğini kullanamazsınız.
  - iii. Cep telefonunuzda da iOS (12.2+) için Safari, Android (6.0+) için Chrome tarayıcısını kullanabilirsiniz.
- b. Ders akışında donmalara neden olmaması için internetinizin hızlı olması gerekmektedir. Düşük hızda bir internete sahipseniz kameranızı kapatmanız daha verimli olur. Hızınızı <u>https://speedtest.net/</u>sayfasından kontrol edebilirsiniz.

c. Güvenilir olmayan bir kablosuz ağdan bağlanıyorsanız, sesinizde periyodik kesintiler veya boşluklar yaşayabilirsiniz. Eğer bilgisayarınızdan bağlantı kurarken mikrofon bağlantınız sırasında hata alıyorsanız telefonunuzun internetini bilgisayarınıza aktararak (Hotspot) deneyebilirsiniz.

### 16. Sanal Sınıf Toplantılarımı Nasıl Sonlandıracağım?

a. Dersinizi tamamlamak istediğinizde sayfanın sağ üst köşesindeki üç nokta simgesine tıklayarak "**Oturumu Sonlandır**" seçeneğini seçmelisiniz.

## 17. Sanal Sınıf Toplantılarını Nasıl Kayıt Edebilirim, Kayıtlara Nereden Ulaşacağım?

 Paylaşım ekran ayarlarınızla ilgili ayarlamaları tamamladıktan sonra dersinizi başlatmaya hazır olduğunuzda sayfanın üst tarafındaki **Kayda Başla** butonuna basarak ders kaydınızı başlatmalısınız. Kaydınızı durdurmak için de aynı butona basarak Kaydı Durdur diyebilirsiniz.

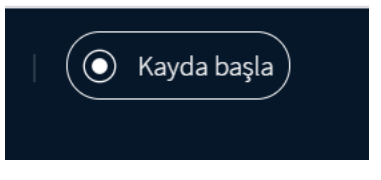

- a. Derslerinizi, Kaydı Başlat-Bitir adımlarını tamamlayarak bitirdikten sonra kayıtlarınız sistem yoğunluğuna göre işlenerek ilgili dersinizin Meetings alanı içerisindeki **Kayıtlar** sayfasına otomatik olarak eklenecektir.
- b. Kayıtlar sayfasında ilgili ders haftasının adının bulunduğu satırdaki "Tekrar Oynat" alanındaki Kayıtlar linkine tıkladığınızda ilgili ders kaydınızı izleyebilirsiniz.
- c. Kaydın hızını sayfanın sağ alt köşesindeki hızlandırma-yavaşlatma özelliği ile değiştirebilirsiniz.
- d. Kayıt sayfasındaki sunum ekranı ve kamera boyutları arasında değişiklik yapabilirsiniz.

# 18. Sanal Sınıf Toplantı Kayıtlarını İndirebilir Miyim?

a. Ders kayıtları, sisteme farklı bir format ile işlendiği için bilgisayarınıza video formatında indiremezsiniz.

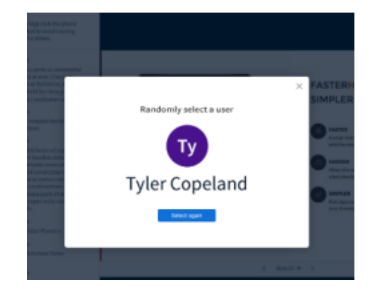

#### 19. Cats Platformunda Sınavları Nasıl Hazırlayabilirim?

 İlgili dersinizin içerisine girdiğinizde sol menü alanından "Kısa Sınav ve Testler" butonuna tıklayarak Ekle alanından yeni sınav oluşturabilir, ya da önceki dönemlerde bilgisayarına kaydetmiş olduğunuz sınavları İçe Aktar(XML) butonu ile dersinize yükleyebilirsiniz.

| ₩ KISA SINAV VE TESTLER                                                                          |                                   | % Bağlantı 🛛 🗙 |
|--------------------------------------------------------------------------------------------------|-----------------------------------|----------------|
| Sinavlar Ekle Sinav Türleri Soru Havuzları Sistem günlüğü harekederi Kullanıcı Hareketleri Trash |                                   |                |
| Ekle Sınavlar                                                                                    |                                   |                |
| Sifirdan Olustur                                                                                 | VEYA<br>İçe Aktar (XML ya da ZIP) |                |
| Sinav Başlığı                                                                                    | lçe Aktar                         |                |
| Sinav oluşturma aracını kullanarak oluştur     Biçimlendirme metni aracını kullanarak oluştur.   |                                   |                |
| OLUŞTUR                                                                                          |                                   |                |

- b. Sıfırdan sınav aracını kullanarak site oluşturmayı seçtiğinizde;
  - i. Sınav başlığı girerek Oluştur butonuna basarak devam etmelisiniz.
  - ii. Açılan sayfada Soru Ekle butonuna tıkladığınızda seçebileceğiniz soru tipleri listelenecektir. Aynı sınav içerisinde istediğiniz her soru tipinin bulunduğu sorular ekleyebilirsiniz.

|                                                                                                    | % Bagianti 🛛 🗙                      |
|----------------------------------------------------------------------------------------------------|-------------------------------------|
| Sınavlar Ekle Sınav Türleri Soru Havuzları Sistem günlüğü hareketleri Kullanıcı Hareketleri Trash                                                                                                    |                                     |
| Sorular: deneme                                                                                                    | Olivershap Familyy, Altershap soon  |
| Bölüm Ekle   Ön İzleme   Yazdır   Ayarlar                                                                                                    | o var oran sonular - o topiani puan |
| Bölüm 1 💌 Default - 0 sorular                                                                                                    | Havuza Kopyala   Düzenle            |
| Sonu ekke<br>br sonu turku seçin<br>br sonu<br>br sonu<br>br sonu<br>br sonu<br>br sonu<br>braşını<br>braşılar<br>braşılar<br>braşı |                                     |

iii. Soru tipini seçerek ilerlediğinizde açılan sayfada soru puanı, soru metni, ek dosya ve şıkları girmelisiniz. Dilerseniz bu soruyu oluşturacağınız soru havuzları içerisine ekleyerek, ilerde sadece soru havuzunu kullanarak her öğrenciye havuz içerisinden farklı sorular gelmesini sağlayabilirsiniz. Sorulara yönelik doğru ve yanlış seçimlerde geri bildirim alanları da oluşturabilirsiniz.

| Soru1 - Çoktan Seçmeli                                                                                                    |                                                   |
|----------------------------------------------------------------------------------------------------|---------------------------------------------------|
| Soru Türünü Değiştir                                                                                                    | Çoktan Seçmeli 💌                                  |
| KAYDET Iptal                                                                                                    |                                                   |
| Cevap puanı değeri                                                                                                    | 10                                                |
| Öğrenci sınav olurken Puan Değerini görüntüle                                                                                                    | €Evet<br>⊖Hayır                                   |
| Ekstra Kredi                                                                                                    |                                                   |
| Cevap (Bu Nedir?)<br>Tek doğru<br>Yanlış cevap için düşürülen puanlar<br>O Birden Fazla Doğru cevap, Tek Seçim<br>O Birden Fazla Doğru cevap, Birden Fazla Seçim |                                                   |
| Soru Metni                                                                                                    | Tüm Zengin-Metin Editoriunii Göster<br>Soru metni |
| Eklentiler.Herhangi bir eklenti(ler) yok.                                                                                                    |                                                   |
| Dosya Ekle                                                                                                    |                                                   |
| doğru cevap<br>O a<br>Si                                                                                                    | ß                                                 |
| Dogru Cevap<br>B<br>Sil                                                                                                    |                                                   |
| 1.0 Photo                                                                                                    | 1                                                 |

- iv. Soru ve şıklarınıza ekleyeceğiniz görsellerinin ders içerisindeki herkes tarafından görüntülenebilmesi için dersinizin Kaynaklar alanından seçerek eklemeniz gerekiyor.
- c. Sorularınızı oluşturma işleminizi tamamladıktan sonra sınavı Önizleme modu ile görüntüleyebilmek için bölüm alanının üst menüsündeki Ön izleme linkine tıklamanız gerekiyor.

| Soru | lar: | deneme |
|------|------|--------|
|      |      |        |

| Bölüm Ekle   Ön İzleme   Yazdır   Ayarlar   <u>Yayınla</u> |  |  |  |  |  |  |  |
|------------------------------------------------------------|--|--|--|--|--|--|--|
| Bölüm 1 💌 Default - 1 soru                                 |  |  |  |  |  |  |  |
|                                                            |  |  |  |  |  |  |  |
| () Soru ekle bir soru türü seçin 💌                         |  |  |  |  |  |  |  |
|                                                            |  |  |  |  |  |  |  |
| Soru 1 💌 Tek doğru - 10.0 puan                             |  |  |  |  |  |  |  |

- d. Sınavınızın genel ayarlarını düzenlemek için de üst menüdeki Ayarlar sayfasına tıklamalısınız.
- e. Açılan ayar sayfasında;
  - i. Bu sınava dair alanından,
    - 1. sınav başlığı ve açıklama alanlarını düzenleyebilirsiniz.
    - 2. Sınav başlamadan önce öğrencilerden Dürüstlük Onayı istemek için, dürüstlük onayı kutusunu işaretleyebilirsiniz.
    - 3. Sınava yönelik ek dosya yüklemesini Ekler>Dosya Yükle alanından yapabilirsiniz.
  - ii. Erişim ve gönderimler alanından,
    - Sınavını görüntüleyebilecek kişi/grup seçimini yapabilirsiniz. Grup oluşturabilmek için Site Bilgisi>Grupları Yönet alanındayeni grup oluşturabilirsiniz.

- 2. Sınava giriş sayısını sınırsız ya da belirleyeceğiniz bir sayıda seçebilirsiniz. Öğrencilerin sınavda teknik sorun yaşamaları durumunda tekrar giriş hakkına sahip olmalarını öneririz.
- 3. Sınavın başlangıç, bitiş belirleyebilir ya da sınav süresi belirleyerek geri sayım aracı sınavda bulunma sürelerini sınırlandırabilirsiniz.
- 4. Sınav süresi bitmeden önce öğrenciler sınavlarını Notlandırmak için Gönder adımlarını tamamlayarak sisteme işleyebiliyorlar. Bazı öğrenciler süre içerisinde bu adımları tamamlayamayabiliyor. Bu durumdan dolayı Geç Teslim Tarihi girmenizi öneririz. Cevapları kaydedilen ama sınav bitiş tarihinden önce gönder butonu ile tamamlanamayan ve askıda kalan sınavlar, geç teslim tarihine göre sistem tarafından otomatik olarak işleme alınır.

#### iii. Süre limiti ve teslim tarihi istisnaları alanından,

1. Belirli grup ya da kullanıcılar için sınav başlangıç, bitişleri için istisnalar belirleyebilirsiniz.

## iv. Notlandırma ve Geri Bildirim

- 1. Sınava çoklu giriş hakkı verdiyseniz bu girişlerdeki en yüksek puanı mı en son giriş puanını mı kullanmak istediğinizi seçebilirsiniz.
- 2. Sınav notlarının, not defterine otomatik aktarımını sağlamak ve öğrencilerile paylaşılacak geri bildirim ögelerini seçebilirsiniz.

# v. Düzen ve Görünüm

- 1. Öğrencilerin sorular arasında doğrusal ya da rastgele gezinim seçeceğini belirleyebilirsiniz.
- 2. Soruların ayrı sayfalarda ya da tek bir sayfada görünmesi seçimlerini yapabilirsiniz.
- f. Sınav ayarlarınızı tamamladıktan sonra Kaydet ve Yayınla butonuna basmalısınız.
- g. Sınavlar sayfanıza geri döndüğünüzde Sınavlar Listesi alanında hem taslak hem de yayınlanmış halde sınavınızı görüntüleyebilirsiniz.
- h. Sınav listesi alanında İşlemler butonuna tıkladığınızda sınavlar ile ilgili düzenleme, indirme, kopyalama işlemleri yapabilirsiniz.
- i. Yayınlanan sınav üzerinde düzenleme işlemi yapabilmeniz için sınavınızın geri çekilmesi gerekir. Yeniden düzenleme işlemini, sınav anında yapmamanızı öneririz.
- j. Sınavlarınızın taslak halini silmemenizi öneririz. Yayınlanmış sınavlarda kopyalama ve dışa aktar ile bilgisayara indirme işlemi gerçekleştirilemiyor ancak taslak hali üzerinden bu işlemleri yapabilirsiniz.
- k. Sınavı Dışa Aktar sayfasında, İçerik Paketleme seçeneğini seçerek sınavınızı rar formatında bilgisayarına indirebilirsiniz. Başka bir derse yüklemek istediğinizde İçe Aktar alanına bu zip dosyasını yüklemeniz yeterli olacaktır.

| Snave diga aktar - sb<br>Integrine atarma turulu sogn MK OT uyuntu XML, IMS forik Paketeme ya da [sareteme mentilu dosyon masakistunize kaydetmek için Dosyo - Kaydet'1 seçin. Bu dosyon masakistunize kaydetmek için Dosyo - Kaydet'1 seçin. Bu dosyon masakistunize kaydetmek için Dosyo - Kaydet'1 seçin. Bu dosyon masakistunize kaydetmek için Dosyo - Kaydet'1 seçin. Javeti metin<br>intris uşerarsazı et indem bileşineme iğin da aktarılamışturak. Soru havustarını vyya Streden içi aktarı zveriliğini kultararak bunlan bir steden digerine koşulayabilirizer.<br>* eleşini veya sikipli eği aktarı datarılamışturak. Soru havustarını vyya Streden içi aktarı zveriliğini kultararak bunlan bir steden digerine koşulayabilirizer.<br>* eleşini veya sikipli eği aktarı datarılamışturak. Soru havustarını vyya Streden içi aktarı zveriliğini kultararak bunlan bir steden digerine koşulayabilirizer.<br>* Diga aktarını tarunul seçin:<br>© Qir vi zi<br>© Çire Yakatınıs<br>Şire sixon da Sayadatarı efterine sularak etti doşu veşu 117ML ettekteri içenyorus, İçirli Raketeme seçeneğini kultanır.                                                                                                    | 𝔅 KISA SINAV VE TESTLER                                                                                                    | % Bağlantı 🗙                              |
|----------------------------------------------------------------------------------------------------|----------------------------------------------------------------------------------------------------|-------------------------------------------|
| Istedam: asterna tarvni segni MS OT ugunit XAL, MS (prik PAkteme ya da Spareteme meniliu dogiya masalatitniaze kaydetmek için Dogiya - Kaydet 1 seçin Bu dogiya masalatitniaze kaydetmek için Dogiya - Kaydet 1 seçin Bu dogiya masalatitniaze kaydetmek için Dogiya - Kaydet 1 seçin Bu dogiya masalatitniaze kaydetmek için Dogiya - Kaydet 1 seçin Işine ka<br>Met<br>• Mesperi veya High'e şeçi birak keşell ile çeksemeslik doğiya masalatitni yeşi Steden içe aktar esetliğini kultararak bunları bir steden digerme koşpalayabiterusz.<br>• Mesperi veya High'e şeçi birak keşell ile çeksemeslik Godu Seçim sonular içinen tester bu ayan başla bir steye içe aktarınten bitmaz. Bunu düzetmek için, içe aktardıktarı sonra seçimi tekrar Heşsini veya High'e şeçi oktara softarmak için<br>• yaşınış masalatit mesperi<br>• Qir t v 12<br>• Qir estemeslik<br>• Şereslika refensilar erfensi salarak eki doği yaşı HTML telleteri içenyarak, İçini Pakteme seçineğini kultarar.                                                                                                    | Sinavi dişa aktar - bb                                                                                                    |                                           |
| Net:  Het Spet conden standart som upførlyfe ejepredåjnden dep aktandemspacak. Som bevalaren vega Steden (pr aktan zenligen kularsara bunken bri staden digerne kogaløpablication).  Het Spet Veda Vision e bu som lan net bu som lan net bu som lan net burger veda standart som a segmi tekrar Hepsini vega Highr seg vision segmi tekrar Hepsini vega Highr seg vision segmi tekrar Hepsini vega Highr segvision segmi tekrar Hepsini vega Highr segvision segmi tekrar segvision segmi tekrar Hepsini vega Highr segvision segmi t | istediğiniz aktarma türünü seçin IMS QTI uyumlu XML, IMS içerik Paketleme ya da İşaretleme metniBu dosyayı masaüstünüze kaydetmek için Dosya > Kaydet't seçin.Bu dosyayı masaüstünüze kaydetmek için<br>dilini seçerseniz geri bildirim bileşenleri gibi dışa aktarılamayan bazı ögelerin olduğunu unutmayın.                                                                                                    | n Dosya > Kaydet'i seçin.İşaretli metin   |
| Her Spot sondan standart stru tiplen/se eigenmedijinden diga aktanlamayarak. Soru bakutarnu veya Steden içe aktar cerelliğini kultarura kultarlar bakutar tip eigen koyalayabilirsinu:     Herpsini veya Highi eya olarak selfili eyaktara seçmetli, Cakla Seçim sonular (pren testler tu ayan başla bir siteye içe aktarviten tutmaz, Bunu düzetmek için, içe aktardistan sonra seçim tekrar Hepsini veya Hiçbir şey olarak sıfırlamak için veya Hatarına tutunu seçim:     Ori v 12     @ Ori v 12     @ Spraktimententi     Supartemen metni     @ Spraktimententi     Supartemen metni     @ Spraktimententi                                                                                                    | Not:                                                                                                    |                                           |
| Diga aktarma tairunii seçint:<br>© (Tri + 1.2)<br>© [jereik Pakatetime<br>© [jaretelmen metnil<br>Eger solvmen di bayaklara referans olarak ekii dolga vega HTML etiketleri içenyorsa, (çerik Paketleme seçeneğini kullanın.                                                                                                    | <ul> <li>Het Spot sondan standste som tiplen/se ejsemedijoned siga äktandamsyacik. Som bavutaren vega Steden (ga datar configin kulturarat bunlan bir steden dijerine kogslapskillraint):</li> <li>Hegsini vega Hight (egs datas kettill is caktan seçmel), Cakta Seçim sonular (seren testler bu ayan başka bir sitive) (ej aktar nice and exemption.</li> <li>Symbianadan Once bu sonular datasingin.</li> </ul> | ni veya Hiçbir şey olarak sıfırlamak için |
| U UIVYLZ  © [gerik Naktelme  [gerik Naktelme ] [gerik Naktelme ] [ | Dışa aktarma türünü seçin:                                                                                                    |                                           |
| jaretlene metal<br>[ger serving 6 kaynaktara referans olarak ekil dogya veya HTML etiketleri (zeriyorsa, lçerik Paketleme seçeneğini kullanın.                                                                                                    | QUV12                                                                                                    |                                           |
| Eğer sınıvnız dış kaynaklara referans olarak ekli dosya veya HTML etiketleri içeriyorsa. İçerik Paketleme seçeneğini kullanın.                                                                                                    | i șaretleme metni                                                                                                    |                                           |
|                                                                                                    | Eger siniviniz diş kaynaklara referans olarak ekli dosya veya HTML etiketleri içeriyorsa. İçerik Paketleme seçeneğini kullanın.                                                                                                    |                                           |
|                                                                                                    | Dec Marcologia                                                                                                    |                                           |

- I. Sınav adının sağ alanındaki Kaldırılsın mı? kutusunu işaretleyerek Seçilenleri Kaldır butonuna bastığınızda sınavınız Çöp Kutusu alanına taşınacaktır.
- m. Sınavınızı yanlışlıkla silmeniz durumunda Sınavlar alanının üst menüsündeki Trash alanından, geri yüklemek istediğiniz dersi seçerek Restore butonuna tıklamalısınız.
- n. Sınavlarınız, sınav saatinden itibaren sayfanızda görünür durumda olmaya başlayacaktır.
- Öğrencilere sınava başlamadan önce, bilgisayar şarjı ve internet hızlarını kontrol etmelerini, Cats oturumlarının sadece tek bir cihaz ve tarayıcı üzerinden açık olması gerektiğini hatırlatabilirsiniz.
- p. Öğrenciler, sınavda yaşadıkları teknik sorunları, sınav tarihi ve saatinin ekranın alt köşesinde görünür halde olduğu ekran fotoğrafı ya da videoları <u>cats\_destek@iku.edu.tr</u> adresine mail gönderebilirler.
- q. Öğrencilerin, sınav soruları arasında geçiş yaparken Kaydet butonuna basarak ilerlemeleri, teknik bir durumdan dolayı sayfalarının kapanması ya da donması durumunda sınava tekrar giriş yaptıklarında, kaydetmiş oldukları cevaplarla devam etmelerini sağlayacaktır.
- r. SorularıKaydet butonu ile kaydederek ilerlemiş olsalar da sınav süresi bitmeden Notlandırmak üzere Gönder butonuna basarak sınavı bitirme adımlarını tamamlamadıkları takdirde, sınavları sistemde askıda kalacaktır ve notlandırılabilmesi için size ulaşmayacaktır. Sınav listeniz alanında Devam Eden olarak görünecektir. Bu durumda eğer sınavınızda Geç Teslim Özelliği ayarlı değilse, sınavınızın ayarlar alanından Geç Teslim özelliği girmeniz gerekiyor.
- Sınav sayfalarınızı öğrenci gözüyle görmek için bulunduğunuz sayfanın sağ üst köşesindeki Siteyi bu şekilde görüntüle alanından öğrenci seçeneğini seçebilirsiniz.

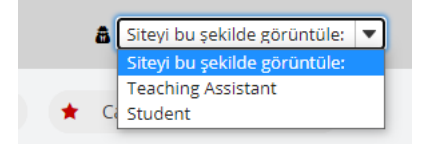

#### 20. Sınavları Nasıl Notlandıracağım?

a. Dersinizin Kısa Sınav ve Testler sayfasındaki sınav listesi alanından notlandırmak istediğiniz sınav adının yanındaki **İşlemler** butonu altından Notlar seçeneğini seçmelisiniz.

#### ☑ KISA SINAV VE TESTLER

| Sınavlar          | Ekle           | Sınav Türleri | Soru Havuzları | Sistem günlüğü hareketleri | Kullanıcı Hareketleri       |
|-------------------|----------------|---------------|----------------|----------------------------|-----------------------------|
| inav              | Lis            | tesi          |                |                            |                             |
| öster 🔤           | Tümü<br>şına r | nenü_değerl   | endirmelerini  | göster                     |                             |
| Başlık<br>Bütünle | eme S          | inavı         |                |                            | İşlemler 🗸                  |
| Denem             | e              |               |                |                            | İşlemler 🗸                  |
| Denem             | e - 2          |               |                | N                          | otlar<br>üzenle             |
| Taslak ·          | bb             |               |                | Ö<br>Yı<br>A               | n izleme<br>azdır<br>varlar |
| Taslak            | bba            |               |                |                            |                             |

 b. Açılan Toplam Puan sayfasında gönderimi bulunan öğrencilerin isimlerinin üzerine tıklayarak cevaplarını inceleyebilirsiniz. Sistemde belirlediğiniz soru ve cevaplar doğru yanıtlara göre otomatik olarak veriliyor. Eğer dosya yüklemeli bir sınav tipi oluşturduysanız puanlamalarını bu sayfa üzerinde manuel olarak da verebilirsiniz.

| _                  |                              |                              |                   |                   |        |      |          |             | o buganta                                |
|--------------------|------------------------------|------------------------------|-------------------|-------------------|--------|------|----------|-------------|------------------------------------------|
| Sinavlar Ekle      | Sınav Türleri Soru Havı      | uzları Sistem günlüğü hare   | eketleri Kullanio | Hareketleri       |        |      |          |             |                                          |
| Toplam F           | uan: Deneme                  |                              |                   |                   |        |      |          |             |                                          |
| Gönderi Durum      | Toplam Puan Sorula           | r İstatistik Öge analizi     | Dışa Aktar        |                   |        |      |          |             |                                          |
| Olası En           | yüksek Puan:                 |                              |                   |                   |        |      |          |             |                                          |
| Bu puani<br>Göster | rygula "G<br>En Fazla Gönder | önderimi Yok" olan tüm       | katılımcılara.    |                   |        |      |          |             | 2 ögeden 1 - 2 arası gösterilmektedir.   |
| Ara                | Öğrenci adı veya             | a ID Bul Te                  | mizle             |                   |        |      |          |             | Show all                                 |
| Sil                | İsim⊥                        | Kullanıcı ID                 | Rol               | Gönderi Tarihi    | Zaman  | Puan | Ayarlama | Final Puani | Öğrenci için Yorum (Bu Nedir?)           |
|                    | 1. User<br>Eposta            | user1                        | access            | Gönderi Yok       | n/a    | -    | •        | -           | Öğrenci gönderimini<br>gerektirmektedir. |
| х                  | 3. User<br>Eposta Öğren      | user3<br>ıci Cevabını Göster | access            | 20.Haz.2021 17:25 | 10 min | 4    | 0.0      | 4           | Dosya Ekle                               |
|                    |                              |                              |                   |                   |        |      |          |             |                                          |

- c. Dışa Aktar sayfasından sınavınızı Excel formatında bilgisayarınıza indirebilirsiniz.
- d. İstatistikler ve Öge Analizi sayfalarında soru ve cevaplar için analizleri inceleyebilirsiniz.
- e. Sayfanın üst menüsündeki Kullanıcı Hareketleri alanından öğrencilerin sınava çoklu giriş hakkı olan sınavdaki cevaplarını ve gönderim tarihlerini inceleyebilirsiniz. Sınav adına tıklayarak, giriş yaptıkları sınavlar için cevap ve puan kontrolü sağlayabilirsiniz.

| s  | navlar                              | Ekle | Sınav Türleri | Soru Havuzları | Sistem günlüğü hareketleri | Kullanıcı Hareketleri | Trash |                   |          |               |  |  |
|----|-------------------------------------|------|---------------|----------------|----------------------------|-----------------------|-------|-------------------|----------|---------------|--|--|
| к  | ullanıcı Hareketleri Raporu: Oser 3 |      |               |                |                            |                       |       |                   |          |               |  |  |
| Ōį | trenctyi Seç                        |      |               |                |                            |                       |       |                   |          |               |  |  |
|    | Başlık                              |      |               | Sinav          | / Kimliği (ID)             |                       |       | Gönderim Tarihi   | Yüzdelik | Puan / Toplam |  |  |
|    | Denen                               | ne   |               | 22634          | 4                          |                       |       | 20.Haz.2021 17:25 | 50%      | 4/8           |  |  |
|    | Denen                               | ne   |               | 22634          | 4                          |                       |       | 20.Haz.2021 17:41 | 0%       | 0/8           |  |  |

f. Sayfanın üst menüsündeki Sistem Günlüğü alanından öğrencilerin sınava hangi saatte girdiği, gönderim tarihi ve sınavda ne kadar süre bulunduğu gibi detayları inceleyebilirsiniz.

| ☑ KISA SINAV VE TESTLE          | R                           |                                  |                           |                   |           |                              | % Bağ    | lanti 🗙   |
|---------------------------------|-----------------------------|----------------------------------|---------------------------|-------------------|-----------|------------------------------|----------|-----------|
| Sinavlar Ekle SinavTürleri Sori | u Havuzlan Sistem günlüğü h | areketleri Kullanıcı Hareketleri | Trash                     |                   |           |                              |          |           |
| Deneme Dersi Ganlak             |                             |                                  |                           |                   |           |                              |          |           |
|                                 |                             |                                  |                           |                   |           |                              | < Önceki | Sonraki > |
| Sistem günlüğünü başlığa göre   | filtrele: Tum Sinavlar      | •                                |                           |                   |           |                              | Ara      | Temizle   |
| Başlık                          | Sinav No:                   | İsim                             | Giriş Tarihi <del>y</del> | Gönderi Tarihi    | Süre      | Hatalar                      |          |           |
| Deneme - 2                      | 24076                       | 1, User (user1)                  | 17.Ağu.2021 15:07         | 17.Ağu.2021 15:07 | 1 dakika  | Hata yok (kullanıcı gönderim | i)       |           |
| Deneme                          | 22634                       | 3, User (user3)                  | 20.Haz.2021 17:30         | 20.Haz.2021 17:41 | 11 dakika | Hata yok (zamanlayıcı gönde  | rimi)    |           |
| Deneme                          | 22634                       | 3, User (user3)                  | 20.Haz.2021 17:15         | 20.Haz.2021 17:25 | 11 dakika | Hata yok (zamanlayıcı gönde  | rimi)    |           |
| CE6102 Quiz 3- silindi          | 17561                       | 3. User (user3)                  | 25.May.2021 15:32         |                   |           | Gönderim Yok                 |          |           |

g. Sayfanın üst menüsündeki Soru Havuzu alanındaki Yeni Havuz Ekle sayfası ile yeni havuz adı belirleyerek, soru oluşturma adımlarınızda sorularını yeni oluşturduğunuz havuzlara kaydedebilirsiniz. Eğer önceki dönemlerde oluşturduğunuz sınavlarınız mevcutsa İçe Aktar alanından IMS OTI uvumlu XML dosvasını yükleyebilirsiniz.

| ☞ KISA SINAV VE TESTLER                                                                   |                     |                   |         |              |              |  |  |  |  |  |
|-------------------------------------------------------------------------------------------|---------------------|-------------------|---------|--------------|--------------|--|--|--|--|--|
| Sınavlar Ekle SınavTürleri Soru Havuzları Sistem günlüğü hareketleri Kullanıcı Hareketler | ri Trash            |                   |         |              |              |  |  |  |  |  |
| Soru Havuzları                                                                            |                     |                   |         |              |              |  |  |  |  |  |
| Yeni havuz ekle   İçe Aktar   Sahipliği devret                                            |                     |                   |         |              |              |  |  |  |  |  |
| Havuz Adı 🛓                                                                               | Sahibi              | Son Düzenleme     | Sorular | Alt havuzlar | Silinsin mi? |  |  |  |  |  |
| Pinal Sinavi<br>Alt havuz Ekle   Kopyala   Taşı   Paylaş                                  | Sakai Administrator | 06.Haz.2021 10:49 | 0       | 0            |              |  |  |  |  |  |
| Final Sinavi - 2<br>Alt havuz Ekle   Kopyala   Taşı   Paylaş                              | Sakai Administrator | 06.Haz.2021 10:52 | 24      | 0            |              |  |  |  |  |  |
| Imported Pool<br>Alt havuz Ekle   Kopyala   Taşı   Paylaş                                 | Sakai Administrator | 14.Tem.2021 13:51 | 77      | 0            |              |  |  |  |  |  |
| Midterm<br>Alt havuz Ekle   Kopyala   Taşı   Paylaş                                       | Sakal Administrator | 06.Nis.2021 14:11 | 53      | 0            |              |  |  |  |  |  |

# 21. Sınav ve Ödev Notlarına Toplu Olarak Nereden Ulaşacağım?

a. İlgili dersinizin içerisine girdiğinizde sol menü alanından "Not Defteri" butonuna tıklayarak dersiniz ile ilgili paylaştığınız notlarınızı görüntüleyebilirsiniz. Üst menu alanındaki İçeri/Dışarı Aktar ile not defterinizi bilgisayarınıza indirebilirsiniz.

| ≔  | Genel Bakış           | NOT DEFTERİ                 |         |                  |                                                                 |                     |                                 |           |
|----|-----------------------|-----------------------------|---------|------------------|-----------------------------------------------------------------|---------------------|---------------------------------|-----------|
| B  | Ders İçerikleri       | Notlar İçeri / Dışarı Aktar | zinler  | Ayarlar          |                                                                 |                     |                                 |           |
| 1  | Duyurular             | Not Doftori Öğəri Ekle      |         |                  |                                                                 |                     |                                 |           |
| 5  | Kaynaklar             | Not Derten Ogesi Ekie       |         |                  |                                                                 |                     |                                 |           |
| ß  | Ödevler               | Öğrencileri süz             | 2 öğrer | nci gösteriliyor |                                                                 |                     |                                 | 3 of 3 si |
| ø  | Kısa Sınav ve Testler | Öğrenciler                  | •       | Ders Notu        | 😴 Bütünleme Sınavı                                              | Ders Notu           | 🖹 xerte                         | _         |
| 8  | Not Defteri           |                             |         |                  | Kat: Ders Notu [100%]<br>Toplam: 5<br>Bitiş tarihi : 06/21/2021 | [100%]<br>Toplam: 5 | Sınıflandırılmamış<br>Toplam: 1 |           |
| ٥  | Site Bilgisi          |                             |         |                  |                                                                 |                     | bitiş tarini : -                |           |
| 盦  | Ortak Alan            | 1, User<br>(user1)          | ( ¥ )   | · ·              | •                                                               | •                   |                                 |           |
| \$ | İstatistikler         | 3, User<br>(user3)          |         | B+               | <b>≙</b>                                                        |                     | <b>A</b>                        |           |
| 0  | Yardım                |                             |         |                  |                                                                 |                     |                                 |           |

#### 22. Dersimin İstatistiklerini Nasıl Görüntüleyebilirim?

 İlgili dersinizin içerisine girdiğinizde sol menü alanından Site Bilgisi>Araçları Yönet ile İstatistik aracını sayfanıza eklediğinizde öğrencilerin dersinizi ziyaret etme oranı, aktif kullanım araçlarına yönelik oranları görüntüleyebilirsiniz.

| el Bakış                          |                                           |                                              |                                        |                                        |
|-----------------------------------|-------------------------------------------|----------------------------------------------|----------------------------------------|----------------------------------------|
| varetler<br>toları göster<br>Ziya | 8<br>retler Siteyi ziyaret e              | 3 4<br>den kullanıcılar Site Üyele           | 3 75%<br>ri Siteyi ziyaret eden üyeler | 1 25%<br>Siteyi ziyaret etmeyen üyeler |
| ktiflik 2                         | 1 Ders İçeri<br><sub>Ilar En aktifa</sub> | ikleri aassi user3 7<br>Irraç En aktif kulla | 116<br>Inici                           |                                        |
| ynaklar 1                         | 11 0 %<br>yələr Açılan dosyələr           | –<br>En çok açılan dosya En                  | –<br>n çok dosyaları açan kullanıcılar |                                        |

b. Kendi kriterlerine göre bir rapor oluşturmak için de üst menü alanında Raporlar sayfasında Ekle butona basmalısınız. Açılan sayfada rapor adını, etkinlik/olay adını, tarihi, kişileri ve raporlama grafik türlerini seçerek oluşturabilir, aynı raporu farklı zamanlarda tekrar kullanacaksanız da Raporu Kaydet ile kaydedebilirsiniz.

| Baslik:                                                                                                    | Derste vürütülen a                                                                                                    | aktivite türleri ve akt | ivite sa              |                       |
|----------------------------------------------------------------------------------------------------|----------------------------------------------------------------------------------------------------|-------------------------|-----------------------|-----------------------|
|                                                                                                    |                                                                                                    |                         |                       |                       |
|                                                                                                    |                                                                                                    |                         |                       |                       |
| Açıklama:                                                                                                    |                                                                                                    |                         |                       |                       |
|                                                                                                    |                                                                                                    |                         | 11                    |                       |
| Raporlanacak et                                                                                                    | kinlik secin.                                                                                                    |                         |                       |                       |
|                                                                                                    |                                                                                                    |                         |                       |                       |
| Etkinlik:                                                                                                    | Olaylar 🗸 🔻                                                                                                    | Araca göre seçim        | -                     |                       |
|                                                                                                    | Tümü                                                                                                    |                         |                       |                       |
|                                                                                                    | Ders İçerikleri                                                                                                    |                         |                       |                       |
| Forimu                                                                                                    | bistatistiklar                                                                                                    |                         |                       |                       |
| seçini.                                                                                                    | Saynaklar                                                                                                    |                         |                       |                       |
|                                                                                                    | 🖉 Kisa Sinav ve Te                                                                                                    | stler                   |                       |                       |
|                                                                                                    | 🔬 Meetings                                                                                                    |                         | •                     |                       |
| The zaman? Rapor                                                                                                    | lanacak zaman aralığını se                                                                                                    | cin.                    |                       |                       |
|                                                                                                    | _                                                                                                    |                         |                       |                       |
| Aralık:                                                                                                    | Tümü                                                                                                    |                         | - (C                  | ATS sunucu saat dilim |
|                                                                                                    |                                                                                                    |                         |                       |                       |
| & Kim? Raporlanacak i                                                                                                    | ullanıcıları seçin.                                                                                                    |                         |                       |                       |
| 🔒 Kim? Raporlanacak i                                                                                                    | sullanıcıları seçin.                                                                                                    |                         |                       |                       |
| Kim? Raporlanacak i<br>Kullanıcılar:                                                                                                    | tullanıcıları seçin.                                                                                                    |                         |                       |                       |
| Kim? Raporlanacak )<br>Kullanıcılar:                                                                                                    | Tümü<br>sıl sunulacağını belirtin.                                                                                                    |                         | <b>.</b>              |                       |
| Sonuçların na                                                                                                    | Tümü<br>sal sunulacağını belirtin.                                                                                                    |                         | · ·                   |                       |
| Lim? Raporlanacak i<br>Kullanıcılar:                                                                                                    | Tümü<br>Tümü<br>sul sunulacağını belirtin.<br>Kullanıcı                                                                                                    |                         | · ·                   |                       |
| & Kim? Raporlanacak i<br>Kullanıcılar:<br>Masıl? Sonuçların nu                                                                                                    | ullanıcıları seçin.<br>Tümü<br>sul sunulacağını belirtin.<br>Kullanıcı<br>Araç<br>Eraç                                                                                                    |                         | <ul> <li>▼</li> </ul> |                       |
| & Kim? Raporlanacak i<br>Kullanıcılar:<br>Masıl? Sonuçların nu<br>Toplamlar:                                                                                                | ullanıcıları seçin.<br>Tümü<br>tol sunulacağını belirtin.<br>Kullanıcı<br>Araç<br>Eskinlik<br>Kaynak                                                                                          |                         | · ·                   |                       |
| Kim? Raporlanacak i<br>Kullanıcılar:<br>Nasil? Sonuçların nu<br>Toplamlar:                                                                                                  | ullanıcıları seçin.<br>Tümü<br>asıl sunulacağısı belirtin.<br>Kullanıcı<br>Araç<br>Eskinlik<br>Kaynak<br>Kaynak                                                                               |                         |                       |                       |
| Atim? Raporlanacak i<br>Kullanıcılar:<br>Nasıl? Sonuçların nu<br>Toplamlar:                                                                                                 | ullanıcıları seçin.<br>Tümü<br>sal sunulacağını belirtin.<br>Kullanıcı<br>Araç<br>Etkinlik<br>Kaynak hareketi<br>Tarih                                                                        |                         | ▼                     |                       |
| <ul> <li>Kim? Reportanacak i<br/>Kullanıcılar:</li> <li>Nasıl? Sonuçların nu<br/>Toplamlar:</li> <li>Sonuçların sayısı:</li> </ul>                                          | Ullandari segin.<br>Tümü<br>Isal sundacağın belirtin.<br>Kullanıcı<br>Areç<br>Eskinlik<br>Kaynak harekeel<br>Tarin<br>Sınırlame: 0                                                            |                         |                       |                       |
| <ul> <li>KIm? Reportanacak i<br/>Kullanıcılar:</li> <li>Nasil? Sonuçların nu<br/>Toplamlar:</li> <li>Sonuçların sayısı:</li> <li>Sunuçı</li> </ul>                          | Indiancian seçin. Tümü Tümü Nati sanulacığını belirtin. Kullanıcı Araş<br>Bisinlik<br>Kaynak<br>Kaynak harekedi<br>Tarin Sırırılama: 0 Tablo & Grafik                                         |                         |                       |                       |
| Kim? Reportenacek i<br>Kullanacelar: Nasil? Sonuçların na Toplamlar: Sonuçların sayısı: Sunum: Grafik türü:                                                                 | Tümü Tümü Tümü Tümü Tümü Tümü Kullanıcı Araş Ekkinlik Kaynak Kaynak Kaynak harekeel Tarin Dirarina: 0 Tablo & Grafik Zaman serisi (çubü                                                       | η                       |                       |                       |
| Kim? Reportenaciak i<br>Kullanıcılar:<br>Nasil? Sonuçların nı<br>Toplamlar:<br>Sonuçların sayısı:<br>Sunum:<br>Grafik türüler                                               | utanolen seçin.<br>Tümü<br>Tümü<br>kirşı<br>Biskilık<br>Kaynak hareket<br>Tarih<br>Sinırlama: 0<br>Tablo & Grafik<br>Zama serisi (çubu                                                        | ×)                      |                       |                       |
| Kim? Raportanacaki ta<br>Kutlanacitar:<br>Nasil? Sanuçların na<br>Toplamlar:<br>Sonuçların sayısı:<br>Sunum:<br>Grafik türü:<br>Grafik serileri<br>kaynağı:                 | utlanoları seçin.<br>Tümü<br>arl anuticağırı betrin.<br>Kultanıcı<br>Araşı<br>Kultanıcı<br>Araşı<br>Kuşmak hareketi<br>Tarin<br>Tablo & Grafik<br>Zaman serisi (qubu<br>Toplam                | k)                      |                       |                       |
| Kim? Reportenaceki H<br>Kutlanacitar:<br>Nasil? Somuçların na<br>Toplamlar:<br>Sonuçların sayısı:<br>Sunum:<br>Grafik türü:<br>Grafik serileri<br>Kaşınağı:<br>KACOR OLUTUR | Tümü<br>Tümü<br>nır unutaçanı belirtir.<br>Kultanıcı<br>Araç<br>Eskink<br>Konak<br>Konak<br>Tarin<br>Sırırlama: O<br>Tablo & Grafik<br>Zeman serisi (çubu<br>Toplam   $\Psi$<br>Raboru kavdet | N)                      |                       |                       |

c. Oluşturulan raporu Dışa Aktar alanından bilgisayarınıza Pdf, CSV, XLS formatlarında kaydedebilirsiniz.

| © ISTATISTIKLER                                                                                              |                          |                                                                                 |                                                                   |                                                                                                    |                                                                                                    | <b>%</b> I |
|----------------------------------------------------------------------------------------------------|--------------------------|---------------------------------------------------------------------------------|-------------------------------------------------------------------|----------------------------------------------------------------------------------------------------|----------------------------------------------------------------------------------------------------|------------|
| Genel Bakip Raporlar Terchie                                                                                 | e.                       |                                                                                 |                                                                   |                                                                                                    |                                                                                                    |            |
| Rapor: 'Derste yür                                                                                           | rütülen aktivite türleri | ve aktivite sayıları'                                                           |                                                                   |                                                                                                    |                                                                                                    |            |
| Site:<br>Etkinilk türü:<br>Seçilen araçlar:<br>Tarih aralığı:<br>Kullanıcı seçme türü:<br>Oluşturulan Rapor: |                          | "Game Design<br>Olisylar (Jaza<br>Tüm araştar<br>Tümü<br>Tümü<br>16.6yl.2021 15 | * (2797695-4869-4889-9e89-9e32eef845c1)<br>göre seçimi<br>-30 EET |                                                                                                    |                                                                                                    |            |
|                                                                                                    |                          |                                                                                 |                                                                   | California Valgilla, sense<br>Salar na Valgilla, sense<br>Salar na Valgilla, sense<br>Salar na Valgilla, sense<br>Salar na Valgilla, sense<br>Salar na Valgilla, sense | ана англи (1971) (1971)<br>ала англи (1971)<br>(1975)<br>жила (1971)<br>жила (1971)<br>англи (1971) |            |
|                                                                                                    |                          |                                                                                 | 1 gitterflyer-1<br> < 20 ogeleri                                  | adaf 684 dga tan 20<br>pismeriliyon (*) > >                                                                                                    |                                                                                                    |            |
| Kullanici                                                                                                    | isim A                   | Araç                                                                            | Olay                                                              |                                                                                                    | Tarih                                                                                               | Toplam     |
| user1                                                                                                    | 1, User                  | i Meetings                                                                      | 🚊 Toplanti Oluşturuldu                                            |                                                                                                    | 11.Ey(.2020                                                                                         | 1          |
| user1                                                                                                    | 1, User                  | i Meetings                                                                      | 🚊 Toplanti Oluşturuldu                                            |                                                                                                    | 01.Kes.2020                                                                                         | 1          |
| user1                                                                                                    | 1, User                  | i Meetings                                                                      | 🚊 Toplanti Sonlandi                                               |                                                                                                    | 01.Kas.2020                                                                                         | 3          |
| user1                                                                                                    | 1, User                  | i Meetings                                                                      | 🚊 Kullanio Toplanoya Katidi                                       |                                                                                                    | 11.Ey(.2020                                                                                         | 4          |
| user1                                                                                                    | 1, User                  | 🚊 Meetings                                                                      | 🚊 Kullanio Toplanoya Katidi                                       |                                                                                                    | 01.Kas.2020                                                                                         | 19         |
| user1                                                                                                    | 1, User                  | 🚊 Meetings                                                                      | 🚊 Kullanio Toplantiya Katildi                                     |                                                                                                    | 03.Kas.2020                                                                                         | 1          |
| user1                                                                                                    | 1, User                  | i Meetings                                                                      | 🚊 Kullanio Toplantiya Katildi                                     |                                                                                                    | 16.Kas.2020                                                                                         | 1          |
| user1                                                                                                    | 1, User                  | i Meetings                                                                      | 🚊 Kullenio Toplantiya Katildi                                     |                                                                                                    | 19.Are.2020                                                                                         | 8          |
| - mark                                                                                                    | 5 1 hear                 | De Maranaldan                                                                   | Co. And and leadly                                                |                                                                                                    | 44 E.J 2020                                                                                         |            |

# 23. Teknik Bir Sorun Yaşadığımda Ne Yapmalıyım?

- a. Hibrit sınıf içerisindeki bilgisayar, kamera, mikrofon ya da projeksiyon ile bağlantı sorunları ile karşılaşmanız durumunda <u>bst\_destek@iku.edu.tr</u> adresinden destek alabilirsiniz.
- b. Cats platformu ile ilgili sorun yaşamanız durumunda <u>cats\_destek@iku.edu.tr</u> adresi ile iletişime geçebilirsiniz.